## 壹、日常報表作業

- 一、將每日之各項現金收入及支票存入學校公庫,並鍵檔(D:\收據明細檔)。
- 二、製作日報表,內含三個工作表:資金日報表、資金日報明細表、收入分類明細表(D:\ 日報表)。
- (一) 資金日報表: 連結資金日報明細之增減金額後之總表、支票代收。

| <b>X</b>   | Micro      | osoft Excel - 斉金甫                            | 最長1030227   | ł.                          |                   |                 |            |        |              |       |                  |       |               |      |     |      |      |            |     | _      | ð   | × |
|------------|------------|----------------------------------------------|-------------|-----------------------------|-------------------|-----------------|------------|--------|--------------|-------|------------------|-------|---------------|------|-----|------|------|------------|-----|--------|-----|---|
| : 🖻        | ) 檔:       | 案(E) 編輯(E) 檢i                                | 視(♥) 插入     | <ol> <li>化 格式(C)</li> </ol> | )) 工具( <u>T</u> ) | 資料(D)           | 視窗(₩)      | 説明(H)  |              |       |                  |       |               |      | 輸入  | 需要   | 解答的  | 問題         |     | -      | - 8 | × |
| 10         | -<br>1 P2  |                                              | a. 149 1 4  | ) <b>-</b> (21 - 1          | Σ - "             | 新細明體            |            | - 12   | -            | BI    | U                | ΕΞ    | =             | \$ % | , * | 0.00 |      | <u>ا ت</u> | -   | الله 🕹 | Α   |   |
| - 65-      |            |                                              |             |                             | n (11) (11)       | ·<br>(0) (4) 市村 | ALL ALL    |        |              |       |                  |       |               |      |     |      | 1 -7 | -7 1       |     |        | -   | - |
| :          | 2 11       |                                              | 201         |                             | 「一回復要要            | し… 海米の          |            | 日子はいっな | <u>∧+</u> #- | ±1000 |                  |       | to the states | 107  |     |      |      |            |     |        |     |   |
|            |            | D7 •                                         | •           | <u>f</u> ≩ = D:\E           | コ 辛悦求を/10.        | 5年日報江           | 03年2月      | 日報に頁   | 金報           | æ1030 | )ZZO <b>.</b> X. | IS]日辛 | 使私思求之         | 967  |     |      |      |            |     |        |     | _ |
|            | AI         | C                                            | D           | E                           | F                 | G               | H 2014/202 | I      | J            | K     | L                | м     | N             | 0    | P   | Q    |      | R          | 8   | I      |     | ~ |
| 1          |            | 項目                                           | 昨日餘額        | 敗入金額                        | 支出金額              | 本日結論            | 2014/2/2/  |        |              |       |                  |       |               |      |     |      |      |            |     |        |     |   |
| 3          | 現金         |                                              |             |                             | Jenne             |                 |            |        |              |       |                  |       |               |      |     |      |      |            |     |        |     |   |
| 4          | 零用         | £                                            | 18.606      | -                           | -                 | 18.606          |            |        |              |       |                  |       |               |      |     |      |      |            |     |        |     |   |
| 5          |            | 彰録 <u>十</u> 庫08308-9-20                      | 5.32B.374   | -                           | -                 | 5.328.374       | 緑存         |        |              |       |                  |       |               |      |     |      |      |            |     |        |     |   |
| 6          |            | 彰録 <u>十</u> 庫08308-9-00                      | 9.354.385   | 87.984                      | 1.636.859         | 7.805.510       | 線存         |        |              |       |                  |       |               |      |     |      |      |            |     |        |     |   |
| 7          |            | 台中虎尾10828002482                              | 2.906.110   |                             | -                 | 2.906.110       | and the    |        |              |       |                  |       |               |      |     |      |      |            |     |        |     |   |
| B          | 浸          | 工作委官00112061                                 | 1.370.308   | -                           |                   | 1.370.306       | 活行         |        |              |       |                  |       |               |      |     |      |      |            |     |        |     |   |
| 9          | 期          | ▲局-創造20115922                                | 68 347      | -                           |                   | 68 347          | 対情覚        |        |              |       |                  |       |               |      |     |      |      |            |     |        |     |   |
| 10         | 日日         | - 現底尾105688                                  | 938         | -                           | -                 | 938             | 線存         |        |              |       |                  |       |               |      |     |      |      |            |     |        |     |   |
| 12         | •          | 台級虎尾147004055134                             | 250.126     | 4.646                       | -                 | 254,772         | 線存         |        |              |       |                  |       |               |      |     |      |      |            |     |        |     |   |
| 13         | 銀          | 白銀斗六03100107981                              | 377.238     | -                           | -                 | 377 23B         | 活存         |        |              |       |                  |       |               |      |     |      |      |            |     |        |     |   |
| 14         | 行          | 土库農會、教育首尊                                    | 100         |                             |                   | 100             |            |        |              |       |                  |       |               |      |     |      |      |            |     |        |     |   |
| 15         | ₩<br>数     | 小計                                           | 20.821.602  | 92,630                      | 1.647.039         | 19 267.193      | -          |        |              |       |                  |       |               |      |     |      |      |            |     |        |     |   |
| 16         | <b>`</b> ] | #2#RUB3UB-2-00                               | 221,047     | -                           | 24.326            | 196.721         | 列版車        |        |              |       |                  |       |               |      |     |      |      |            |     |        |     |   |
| 17         | 1          | 小計                                           | 221.047     | -                           | 24326             | 196 721         |            |        |              |       |                  |       |               |      |     |      |      |            |     |        |     |   |
| 19         | Ē          | <b>彰親十庫</b> 08308-9-20                       | 69,500,000  |                             | -                 | 69,500,000      | 同線存20      |        |              |       |                  |       |               |      |     |      |      |            |     |        |     |   |
| 20         | 5          | \$2.300 ± 1000000000000000000000000000000000 | 95/300,000  | 1 1                         | <u> </u>          | 95.300.000      | 同線存00      |        |              |       | 7                | 會 坐   |               |      |     |      |      |            |     |        |     |   |
| 21         | 耳          | 台中虎尾10626002462                              | 6,000,000,7 | -                           |                   | 6,000,000       | 同線存        |        |              |       | -                |       |               |      |     | _    |      | _          |     |        |     |   |
| 22         | 有          | <sup>2</sup> 白線虎尾147004055138                | 8:200.b00   |                             | · ·               | B 200.000       | 同線存        |        |              |       |                  |       |               |      |     |      |      |            |     |        |     |   |
| 23         | 5          | 土庫4月0220713                                  | 30.000.000  | -                           | -                 | 30,000,000      |            |        |              |       |                  |       |               |      |     |      |      |            |     |        |     |   |
| 24         |            | · 사 하                                        | 147.000.000 | -                           | -                 | 147,000,000     |            |        |              |       |                  |       |               |      |     |      |      |            |     |        |     |   |
| 25         |            |                                              | 164.309.193 | 92,630                      | 1.0/1.303         | 166,462.520     |            |        |              |       |                  |       |               |      |     |      |      |            |     |        |     |   |
| 27         | 項目         | 票據號碼                                         | 金額          | 到期日                         | 開寨人               | 闌               | 莊          |        |              |       |                  |       |               |      |     |      |      |            |     |        |     |   |
| 28         |            | -                                            |             |                             |                   |                 |            |        |              |       |                  |       |               |      |     |      |      |            |     |        |     |   |
| 30         |            |                                              |             |                             |                   |                 |            |        |              |       |                  |       |               |      |     |      |      |            |     |        |     |   |
| 31         |            |                                              |             |                             |                   |                 |            |        |              |       |                  |       |               |      |     |      |      |            |     |        |     |   |
| 33         |            |                                              |             |                             |                   |                 |            |        |              |       |                  |       |               |      |     |      |      |            |     |        |     |   |
| 34         | 1          |                                              |             |                             |                   |                 |            |        |              |       |                  |       |               |      |     |      |      |            |     |        |     |   |
| 36         | Ŧ          |                                              |             |                             |                   |                 |            |        |              |       |                  |       |               |      |     |      |      |            |     |        |     | _ |
| 37         | 16         |                                              |             |                             |                   |                 |            |        |              |       |                  |       |               |      |     |      |      |            |     |        |     |   |
| 39         |            |                                              |             |                             |                   |                 |            |        |              |       |                  |       |               |      |     |      |      |            |     |        |     |   |
| 40         |            |                                              |             | and the large               | L                 | L               |            |        |              |       |                  |       |               | . 11 |     |      |      |            |     |        |     | ~ |
| I <b>4</b> | • •        | ▶\\分類表/日報                                    | 明細人日報       | 藏表 / She                    | etl/              |                 |            |        |              |       |                  |       |               | <    |     | 1    |      |            |     | ,      | >   | 1 |
| 就緣         | 者          |                                              |             |                             |                   |                 |            |        |              |       |                  |       |               |      |     |      |      | 1          | NUM |        |     |   |

# (二)資金日報明細:將各銀行帳戶每日的收支金額顯示於此表。

| ×            | Microsoft Excel - 資金報表1030227 |                                          |         |                |                   |                  |           |     |    |   |   |   |     |      |   |        |     |    |     |       |     |          |
|--------------|-------------------------------|------------------------------------------|---------|----------------|-------------------|------------------|-----------|-----|----|---|---|---|-----|------|---|--------|-----|----|-----|-------|-----|----------|
| :2           | 檔案①                           | 編輯(E) 檢視(V) 插                            | 入①      | 格式(0) 🔅        | 工具( <u>T</u> ) 資料 | 斗(D) 視窗          | (W) 説明(H) |     |    |   |   |   |     |      | 輸 | 要需/    | 解答的 | 問題 |     | -     | - 8 | ×        |
| 1            | pi 🖓 🔛                        | 🖪 🗿 🖪 🐧 🖤 I                              | 9-1     | (Σ.            | - 🔛 新細            | 明體               | - 1       | 1 - | BI | U | E | - | -2- | \$ % | , | .0 .00 | 1 🗧 |    |     | · 🗞 · | A   | -        |
|              | 1 20 20                       | <u>a</u> 🔊 🖉 🖉 🖉                         | » 🖏     | 02   77 0      | 履變更(C)            | 結束檢閱( <u>N</u> ) |           |     |    |   |   |   |     |      |   |        |     |    | _   |       | _   | _        |
| _            | B4                            | 0 🗸                                      | fx.     | 定存利息           |                   |                  |           |     |    |   |   |   |     |      |   |        |     |    |     |       |     |          |
|              | A                             | В                                        |         | С              | D                 | E                | F         | C   | Н  |   | I | J | K   | I    | . | М      | N   |    | 0   | P     |     |          |
| 1            |                               |                                          |         |                |                   | 日期:              | 103/2/27  |     |    |   |   |   |     |      |   |        |     |    |     |       |     |          |
| 2            | 科目                            | 1 摘要                                     |         | 入金             | 額支                | 出金               | 額         |     |    |   |   |   |     |      |   |        |     |    |     |       |     |          |
| 3            |                               |                                          |         | 小計             | 合計                | 小計               | 合計        |     |    |   |   |   |     |      |   |        |     |    |     |       |     |          |
| 4            | 現金                            |                                          |         |                |                   |                  | -         |     |    |   |   |   |     |      |   |        |     |    |     |       |     |          |
| S            | 平均业                           |                                          |         |                | -                 |                  | -         |     |    |   |   |   |     |      |   |        |     |    |     |       |     |          |
| 2            | <b>62 40</b> 20               |                                          |         |                | -                 |                  | -         |     |    |   |   |   |     |      |   |        |     |    |     |       |     |          |
| B            |                               |                                          |         |                |                   |                  |           |     |    |   |   |   |     |      |   |        |     |    |     |       |     |          |
| 9            |                               |                                          |         |                |                   |                  |           |     |    |   |   |   |     |      |   |        |     |    |     |       |     |          |
| 10           |                               |                                          |         |                |                   |                  |           |     |    |   |   |   |     |      |   |        |     |    |     |       |     |          |
| 11           |                               |                                          |         |                |                   |                  |           |     |    |   |   |   |     |      |   |        |     |    |     |       |     |          |
| 12           | <b>彰現</b> 00                  | 100 Tel con 1 h L                        |         |                | \$7.9\$4          |                  | 1.636.859 |     |    |   |   |   |     |      |   |        |     |    |     |       |     |          |
| 13           |                               | 102 下記(二十)1人                             |         | 31,693         |                   |                  |           |     |    |   |   |   |     |      |   |        |     |    |     |       |     |          |
| 14           |                               | 12. P\$(1000734)                         |         | 10.780         |                   |                  |           |     |    |   |   |   |     |      |   |        |     |    |     |       |     |          |
| 16           |                               | 102下註(二十)                                |         | 39,401         |                   |                  |           |     |    |   |   |   |     |      |   |        |     |    |     |       |     |          |
| 17           |                               | 支005米                                    |         |                |                   | 50,700           |           |     |    |   |   |   |     |      |   |        |     |    |     |       |     |          |
| 18           |                               | 支003                                     |         |                |                   | 2.320            |           |     |    |   |   |   |     |      |   |        |     |    |     |       |     |          |
| 19           |                               | 支001.002                                 |         |                |                   | 38.919           |           |     |    |   |   |   |     |      |   |        |     |    |     |       |     | 4        |
| 20           |                               | 支004                                     |         |                |                   | 1.544.920        |           |     |    |   | 倉 | 半 |     |      |   |        |     |    |     |       |     |          |
| 21           | 台中底尾                          | - A                                      |         | 4 5            | -                 |                  | -         |     |    |   |   |   |     |      |   |        |     |    |     |       |     |          |
| 22           |                               |                                          |         |                |                   |                  |           |     |    |   |   |   |     |      |   |        |     |    |     |       |     |          |
| 23           |                               |                                          | イブ      |                | -                 |                  |           |     |    |   |   |   |     |      |   |        |     |    |     |       |     |          |
| 25           | 奏會                            |                                          |         |                | -                 |                  | -         |     |    |   |   |   |     |      |   |        |     |    |     |       |     |          |
| 26           |                               |                                          |         |                |                   |                  |           |     |    |   |   |   |     |      |   |        |     |    |     |       |     |          |
| 27           | 季局                            |                                          |         |                | -                 |                  | 10.180    |     |    |   |   |   |     |      |   |        |     |    |     |       |     |          |
| 28           |                               | 支003                                     |         |                |                   | 10.180           |           |     |    |   |   |   |     |      |   |        |     |    |     |       |     |          |
| 29           |                               |                                          |         |                |                   |                  |           |     |    |   |   |   |     |      |   |        |     |    |     |       |     |          |
| 30           |                               |                                          |         |                |                   |                  |           |     |    |   |   |   |     |      |   |        |     |    |     |       |     |          |
| 31           |                               |                                          |         |                |                   |                  |           |     |    |   |   |   |     |      |   |        |     |    |     |       |     |          |
| 32           |                               |                                          |         |                |                   |                  |           |     |    |   |   |   |     |      |   |        |     |    |     |       |     |          |
| 34           | 都局-朝                          |                                          |         |                | -                 |                  | -         |     |    |   |   |   |     |      |   |        |     |    |     |       |     |          |
| 35           |                               |                                          |         |                |                   |                  |           |     |    |   |   |   |     |      |   |        |     |    |     |       |     |          |
| 36           |                               |                                          |         |                |                   |                  |           |     |    |   |   |   |     |      |   |        |     |    |     |       |     |          |
| 37           | 一級虎尾                          |                                          | お区 名向 主 | \$ / Sheet 1 / | ļ -               |                  | -         |     |    |   |   |   |     |      |   |        |     |    |     |       |     | <b>~</b> |
| 」<br>■<br>就翁 | т в в ( <u>\</u> )<br>В       | ७ <del>२९</del> २४ <u>० ¥0 ७५</u> ४० ( व | 平安尔思达   | < X Sneet1 /   |                   |                  |           |     |    |   |   |   | 1<  |      |   |        |     |    | NUM | )     | 2   |          |
| ALC: N       |                               |                                          |         |                |                   |                  |           |     |    |   |   |   |     |      |   |        |     |    |     |       |     |          |

# (三)收入分類明細表:由D:\收據明細檔,拮取各日之收入並分類:

| <b>N</b> 1 | licrosoft | Excel - 資金報表1030227     |                  |      |                        |                      |                       |   |      |                    |      |     |            |
|------------|-----------|-------------------------|------------------|------|------------------------|----------------------|-----------------------|---|------|--------------------|------|-----|------------|
| :8)        | 檔案①       | 編輯(E) 檢視(∀) 插入(L) 格式(Q) | 工具( <u>T</u> ) 資 | 料(D) | 【窗(₩) 説                | 明田                   |                       |   | 輔    | 心需要解               | 答的問題 | -   | - 8 ×      |
| 10         | 📔 🔒       | 🔓 🔒 🎒 💁 🖓 🤊 - (° - ) 3  | 2 - 🙄 新編         | 田明體  |                        | <b>-</b> 12 <b>-</b> | B <i>I</i> <u>U</u> ≣ |   | \$%, | €.0 .00<br>0.€ 00. |      | - 🖏 | - <u>A</u> |
| 1          | 22        | 2 🗞 🖄 15 🏷 👂 🖣 🖻 🕅      | 回覆變更(C)          | 結束檢閱 | 101)                   |                      |                       |   |      |                    |      |     |            |
| _          | G         | 12 <b>• f</b> x         |                  |      |                        |                      |                       |   |      |                    |      |     |            |
|            | A         | B                       | С                | D    |                        | E                    | F                     | G | H    | I                  | J    | K   | L 🔨        |
| 1          | 收據明       | fea                     |                  |      |                        |                      | 103/2/27              |   |      |                    |      |     |            |
| 2          | 序號        | 項目                      | 金額               | 序號   | 項                      | e                    | 金額                    |   |      |                    |      |     |            |
| 15         | 016067    | 路時塔車-國三仁黃千庭2/27敗-紋港     | 73               |      |                        |                      |                       |   |      |                    |      |     |            |
| 16         | 016066    | 踏時搭車-國三忠孫思壽2/27放-台西     | 73               |      |                        |                      |                       |   |      |                    |      |     |            |
| 17         | 016069    | 稿                       | 6,110            |      |                        |                      |                       |   |      |                    |      |     | =          |
| 18         |           | 捕存差额加3/4日               | - 27             |      |                        |                      |                       |   |      |                    |      |     |            |
| 19         |           | 以下空台                    |                  |      |                        |                      |                       |   |      |                    |      |     |            |
| 20         |           | E.F.                    | 4                |      |                        |                      |                       |   |      |                    |      |     | _          |
| 21         |           | <u></u>                 |                  | É    |                        |                      |                       | - |      |                    |      |     |            |
| 22         |           |                         |                  |      |                        |                      |                       | - |      |                    |      |     |            |
| 25         |           |                         | (                | ~ >  |                        |                      |                       | - |      |                    |      |     |            |
| 25         |           |                         |                  |      |                        |                      |                       |   |      |                    |      |     |            |
| 26         |           |                         |                  |      |                        |                      |                       |   |      |                    |      |     |            |
| 27         |           |                         |                  |      |                        |                      |                       |   |      |                    |      |     |            |
| 28         |           |                         |                  |      |                        |                      |                       |   |      |                    |      |     |            |
| 29         |           |                         |                  |      |                        |                      |                       |   |      |                    |      |     |            |
| 30         |           |                         |                  |      | 热;                     | ł                    | 16.890                |   |      |                    |      |     |            |
| 31         |           |                         |                  | 收入分费 | (明知                    |                      |                       |   |      |                    |      |     |            |
| 32         |           |                         |                  |      | 项目                     |                      |                       |   |      |                    |      |     |            |
| 33         |           |                         |                  | 學生證  | ,成靖军,章约                | 18、踏俏、英作             | e I.560               |   |      |                    |      |     |            |
| 34         |           |                         |                  |      | 大空英                    |                      | _ 倉 坐                 |   |      |                    |      |     |            |
| 35         |           |                         |                  |      | 大學參加                   | 5                    |                       | 1 |      |                    |      |     |            |
| 36         |           |                         |                  | **   | 出及補收費用                 | 1(應收)                | -                     | - |      |                    |      |     |            |
| 37         |           |                         |                  |      | 课物资用                   | 1                    | -                     | - |      |                    |      |     |            |
| 38         |           |                         |                  |      | 重補修                    | 0 Ka                 | -                     | - |      |                    |      |     |            |
| 40         |           |                         |                  |      | 1U2 F 722,学<br>風       | ガ朝                   | -                     |   |      |                    |      |     |            |
| 40         |           |                         |                  |      | 4237.<br>10.00 - 1     | r                    | _                     |   |      |                    |      |     |            |
| 42         |           |                         |                  |      |                        | ,                    | 6.110                 |   | 1    |                    |      |     |            |
| 43         |           |                         |                  |      | 1789/1141<br>ULT 178 d | •                    | 0,110                 |   | •    |                    |      |     |            |
| 44         |           |                         |                  |      |                        | -<br>+               | 16.338                |   |      |                    |      |     | ~          |
| 14 4       | ►нА       | Chartl、分類表/日報明細/日報總表    | ₹/Sheetl/        |      |                        |                      |                       | < |      |                    | 1    |     | >          |
| 就緒         |           | ,, , , ,                |                  |      |                        |                      |                       |   |      |                    | N    | UM  |            |

三、零用金之支出:零用金之支應,需持核章完成之支出憑證(4000元以下之款項)、請領款 人在憑證上簽名領款後,管理人員在憑證上加蓋付訖章、註明日期,編號記入現金簿(零用 金備查簿),並鍵入檔D:\零用金支付,當支付超過總金額(50000元)之2/3,將憑證依付 訖日期整理後列印清單,連同原始支出憑證,送相關單位審核,依程序撥補。

| 💌 Mier | 🛛 Microsoft Excel - 零用金支付                             |              |     |         |                             |        |       |        |                 |         |           |         |              |   |
|--------|-------------------------------------------------------|--------------|-----|---------|-----------------------------|--------|-------|--------|-----------------|---------|-----------|---------|--------------|---|
| :國) 檔  | 案 田 編輯                                                | ۴Œ)          | 檢視  | (12) 插入 | ① 格式(○) 工具(T) 資料(D) 視窗(₩) 説 | 明田     |       |        |                 | 輸       | 入需要解答的    | 問題      | · _ 5        | × |
| i 🗋 🖻  | i 🖬 🔒 🖁                                               | <b>a</b> 1 e | 3 🗅 | ABC   4 | ) - (2 -   Σ - 🝟 : 新細明體     | - 11 - | BIU   |        | ≣ <u>a</u> ∎ \$ | %,      | .00 .00 F | 🛊   🖂 🗸 | 🕭 - <u>A</u> |   |
| 1      | 1 2 2 4                                               | <b>5</b> 8   | 10  | 5 🏷 I 🎅 | 🔄 💼 💎 回覆變更(C) 結束檢閱(M)       |        |       |        |                 |         |           |         |              |   |
|        | F3517                                                 |              | -   |         | f.                          |        |       |        |                 |         |           |         |              |   |
|        | А                                                     | В            | С   | D       | Е                           | F      | G     | Н      | I               | J       | K         | L       | М            | ^ |
| 1      |                                                       | 付            | 款▼  |         | 摘 要 🔽                       |        | 金額    | T      | • الم           | •       | •         | 1       |              | - |
| 2      | ARD 300                                               | 月            | Ð   | 又州平加    |                             | 差旅     | 郵電費   | 其他     | ক গ             | 终止日     |           |         |              |   |
| 3485   | 102B036                                               | 3            | 7   | 董事會     | 陳憲一董事差旅費-台中12/27            | 420    |       |        |                 |         |           |         |              |   |
| 3486   | 102B037                                               | 3            | 7   | 辅導室     | 橡皮章-輔導室(雲林縣…)               |        |       | 120    | 1,940           |         |           |         |              |   |
| 3487   |                                                       |              |     |         | 小計                          | 7,464  | 3,810 | 22,060 | 33,334          | 103/3/8 |           |         |              |   |
| 3488   | 102B038                                               | 3            | 10  | 總務處     | 公務用郵票                       |        | 4,000 |        |                 |         |           |         |              |   |
| 3489   | 102B039                                               | 3            | 10  | 宗輔室     | 芥青會彌撒獻儀                     |        |       | 1,500  |                 |         |           |         |              |   |
| 3490   | 102B040                                               | 3            | 10  | 宗輔室     | 生命分享團體彌撒獻儀                  |        |       | 1,500  |                 |         |           |         |              |   |
| 3491   | 102B041                                               | 3            | 10  | 學務處     | 探望高一愛林威翰之水果                 |        |       | 600    | 7,600           |         |           |         |              |   |
| 3492   | 102B042                                               | 3            | 13  | 學務處     | 司機加班-洪文松(童軍大露營)             |        |       | 600    |                 |         |           |         |              |   |
| 3493   | 102B043                                               | 3            | 13  | 學務處     | 司機加班-洪文松(103/2月彰化)          |        |       | 1,200  |                 |         |           |         |              |   |
| 3494   | 102B044                                               | 3            | 13  | 學務處     | 司機加班-蔡300許300洪300(103/2月假日) |        |       | 900    | 2,700           |         |           |         |              |   |
| 3495   | 102B045                                               | 3            | 18  | 教務處     | 寄發國三,高三綜高模擬考成績單             |        | 1,480 |        |                 |         |           |         |              |   |
| 3496   | 102B046                                               | 3            | 18  | 教務處     | 寄發高三普高模擬考成績單                |        | 392   |        |                 |         |           |         |              |   |
| 3497   | 102B047                                               | 3            | 18  | 人事室     | 立仁高中校慶禮金                    |        |       | 1,000  | 2,872           |         |           |         |              |   |
| 3498   | 102B048                                               | 3            | 21  | 人事室     | 高中校長協會入會費及常年會費              |        |       | 2,000  |                 |         |           |         |              |   |
| 3499   | 102B049                                               | 3            | 21  | 人事室     | 大德工商涂校長夫人逝世奠儀               |        |       | 2,100  |                 |         |           |         |              |   |
| 3500   | 102B050                                               | 3            | 21  | 辅導室     | 升學輔導用-大學指南等                 |        |       | 640    |                 |         |           |         |              |   |
| 3501   | 102B051                                               | 3            | 21  | 宗輔室     | 天主教周報報費                     |        |       | 1,200  |                 |         |           |         |              |   |
| 3502   | 102B052                                               | 3            | 21  | 圈書館     | 書展場地佈置用紙                    |        |       | 77     |                 |         |           |         |              |   |
| 3503   | 102B053                                               | 3            | 21  | 董事會     | 董事會議用點心                     |        |       | 1,080  |                 |         |           |         |              |   |
| 3504   | 102B054                                               | 3            | 21  | 圈書館     | 書展-接待國小生用紙杯                 |        |       | 550    |                 |         |           |         |              |   |
| 3505   | 102B055                                               | 3            | 21  | 人事室     | 探視林孟美老師生產用水果                |        |       | 650    |                 |         |           |         |              |   |
| 3506   | 102B056                                               | 3            | 21  | 董事會     | 寄發董事會議通知單                   |        | 90    |        |                 |         |           |         |              |   |
| 3507   | 102B057                                               | 3            | 21  | 董事會     | 法人變更登記之聲請費(規費)              |        |       | 500    | 8,887           |         |           |         |              |   |
| 3508   | 102B058                                               | 3            | 27  | 總務處     | 寄發校外人士102年扣繳憑單              |        |       | 535    |                 |         |           |         |              |   |
| 2500   | 102 INDERS0 2 27 W # # // 台階// 報燈學想答用 # // 安整 234 234 |              |     |         |                             |        |       |        |                 |         |           |         |              |   |
| 「倉」    | P                                                     |              |     |         |                             |        | 1<    | J      |                 |         |           | NIIM    | <b>1</b>     |   |

- 貳、每週固定整理各項貨款(經校長簽准之支出傳票)、應退款項。
- 一、匯款作業:依廠商相同者,合計貨款\進入彰銀匯款支票系統 371.lnk

| ANDEX (# ENTERING DE CARACTERIS ()<br>ANDEX (# ENTERING DE CARACTERIS ()<br>ANDEX (# ENTERIS | 第二 第二<br>第25日4年 102円前未報約<br>1050305                        | a series           | -            |
|----------------------------------------------------------------------------------------------------|------------------------------------------------------------|--------------------|--------------|
|                                                                                                    |                                                            |                    |              |
|                                                                                                    | TB 彰化銀行                                                    | 、 訓新               |              |
| Adole Reach                                                                                                    | Welcome To Chang Hwa Bank<br>請輸入使用者代碼及密碼<br>使用者代碼 1111 超始用 |                    |              |
| 武会研究院電102上<br>子品算申報:10012     文会理報(10012)     文会理報(10012)     文会理(10012)     文会理(10012)                                                                                                    | 密 碼 ******<br>確定 結束                                        |                    |              |
| 郵政新資料存 DFS1<br>デ統                                                                                                    | 本產品                                                        | 3.71 版<br>VER 3.71 |              |
| DriveNavi 提信. 請輸入使用者密碼<br>細情.xx: OILDE OULD 9X11+00214<br>倉牛                                                                                                    | uououu<br>Windo 💯 2 Microsoft Of 💌 Microsoft Excel         | NUM                | 🗳 🎝 上午 08:49 |

(一)使用大批匯款時:\進入國內匯款輸入系統\系統維護\客戶資料維護\查詢\ 輸入廠商統一編號(查詢廠商代碼)\(將客戶代碼註記於憑證上)

| 🔁 doc20140314090905.pdf - Ada | be Reader                                                                                                    |                                       |   |                                                             |
|-------------------------------|----------------------------------------------------------------------------------------------------|---------------------------------------|---|-------------------------------------------------------------|
| 檔案(F) 編輯(E) 檢視(V) 視窗(W        | ) 説明(H)                                                                                                    |                                       |   | *                                                           |
|                               | ]                                                                                                    | - 📘 🗄   🖻 🍢 📘                         |   | 工具 簽署 注釋                                                    |
|                               |                                                                                                    |                                       | _ | 登入                                                          |
|                               |                                                                                                    |                                       |   | ▼ 建立 PDF                                                    |
| Î                             |                                                                                                    | 客户代石等 064                             |   | Adobe CreatePDF 通<br>透過付费訂 開將檔案無換為 PDF 並輕鬆將它<br>們與其它檔案類型合併。 |
|                               | 雲林縣天主教永年高。                                                                                                    | 級中學                                   |   | 選擇要轉換為 PDF 的檔案:                                             |
|                               | 支出憑證粘貼用                                                                                                    | 紙及= 筆計 40,500                         |   |                                                             |
| 恶避扁毙                          | 預算科目<br><u>余</u> 朝<br>千百十 <u></u><br>高 <u></u><br>二<br>高<br>二<br>二<br>二<br>二<br>二<br>二<br>二<br>二<br>二<br>二<br>二<br>二<br>二 | 用途说明                                  |   | 選擇檔案                                                        |
| (频)<br>(目)_<br>(如)_           | <u>教学及调辅支出</u><br><u>業 最 費</u><br>招 生 勞                                                                                   | • 影童善吏到                               |   | ▶ 傳送檔案                                                      |
| 領款人                           | <b>經辦人</b> \/ 時 收                                                                                                    | 保管、体用單位主管                             |   |                                                             |
|                               | 靈養陳麗娜(6) 幹事林秀蓉                                                                                                    | · · · · · · · · · · · · · · · · · · · |   |                                                             |
| 總務主任                          | 審核 會計                                                                                                    | 校 長                                   |   |                                                             |
| 總務郭萬吉                         | 會計印版娟                                                                                                    | 校長就發弘                                 |   |                                                             |
|                               | ·                                                                                                    | ········续                             |   |                                                             |
| 注意愚                           | 容用纮——務要收墟                                                                                                    |                                       |   |                                                             |
| 一、機                           | <u>アロアロハル、コエフトベス368</u> 統-                                                                                                | - 編號                                  |   |                                                             |
| 二、時                           | ふみそう 台照                                                                                                    | いろ年ら月夕日                               |   |                                                             |
| E c cp                        | 品 名數星單價 總                                                                                                    | 唐·備 註                                 |   |                                                             |
| 五一段动                          | いないたたこでドレテ 100- 1050                                                                                                    | 5-1                                   |   |                                                             |
| <b>元</b> - ) ) · · · ·        | J/HOLSCON / 2 15 15                                                                                                    |                                       |   |                                                             |
| モッ金                           |                                                                                                    | 大紙                                    |   |                                                             |
| <b>1</b>                      |                                                                                                    | 1911-824712X                          |   |                                                             |
| 倉半                            |                                                                                                    | 10403/84 )<br>意才人头全部<br>日             | ~ |                                                             |

1.點選國內匯款輸入系統 \ 匯款作業 \ 匯款資料維護 \ 新增 \ 鍵入客戶代碼 · 匯款日 期 · 金額等 (記錄<u>匯款編號</u>於憑證上),輸入完畢後 \ 離開

| 後的文件                                                                                                    |                                                                          | 第二日本部本部第二日本部本部本部本部本部本部本部本部本部本部本部本部本部本部本部本部本部本部本部 |                                                                       | 2             |                       | *            |
|----------------------------------------------------------------------------------------------------|--------------------------------------------------------------------------|--------------------------------------------------|-----------------------------------------------------------------------|---------------|-----------------------|--------------|
| <b>大約電腦</b> 學期                                                                                                    |                                                                          | 2 1777 1 转出路櫃匯款磁片(I) 彰銀e通                        | 睡該作業 密碼作業 (2) 系統維                                                     | 護② 説明伹        |                       |              |
| <b>这</b><br>資源回收商 :                                                                                                    | 企業名稱     財團法人雲林縣私立式       い     一〇       取消新増     修改[F3]   問除[F4] 儲存[F5] | 《年高級中學<br>費約[F6] 》<br>数行[F7] 取消費約                | 彰化           I         ▲         ▶           首筆         上筆         下筆 | ▶<br>末筆<br>説明 | 新增<br><b>耻+</b><br>離開 |              |
| Real Bayes                                                                                                    | <b>匯款資料維護</b><br>匯款編號                                                    | 4143                                             |                                                                       | 0             |                       | -            |
| Adobe Reador                                                                                                    | 客戶代號                                                                     | 064 客,<br>型大紙行                                   | 戸統編 78465784<br>↓ 仮索 ↓ 岐島戦                                            | 67112137506   | -                     | 5            |
| 徐合所得税電 102上     子结算申報 10212                                                                                                    | 匯款日期<br>手續費是否內扣                                                          | [103/03/14<br>▼ 匯款金額                             | 0.00                                                                  | 費 0           |                       | -            |
| 各類所得憑單<br>畜子用報系統                                                                                                    | 備註                                                                       | <br>                                             | <b>い</b><br>取消                                                        |               |                       |              |
| 新日本<br>「新日本」<br>「新日本」<br>「新日本」<br>「新日本」<br>「新日本」<br>「新日本」<br>「新日本」<br>「新日本」<br>「新日本」<br>「新日本」<br>「新日本」<br>「新日本」<br>「新日本」<br>「新日本」<br>「新日本」<br>「「新日本」<br>「「「「「」」<br>「」」<br>「」」<br>「」」<br>「」」<br>「」」<br>「」 | L                                                                        |                                                  |                                                                       |               |                       |              |
| DriveNavi 建徑                                                                                                    | Cobtr (CobklCobt)                                                        | 記錄:5998/5998 Exc                                 | lusive                                                                |               | NUM                   |              |
| 倉半                                                                                                    |                                                                          | Windo 😿 2 Mic                                    | rosoft Of 🔹 🔀 Microsoft Exc                                           | el 🧱 匯款資料維調   | ŧ (2) ₽ ₽             | (*) 上午 09:21 |

## 2.點選查詢與列印 \ 匯款資料列印 \ 輸入 匯款編號 之起迄碼 \ 列印 \ 離開

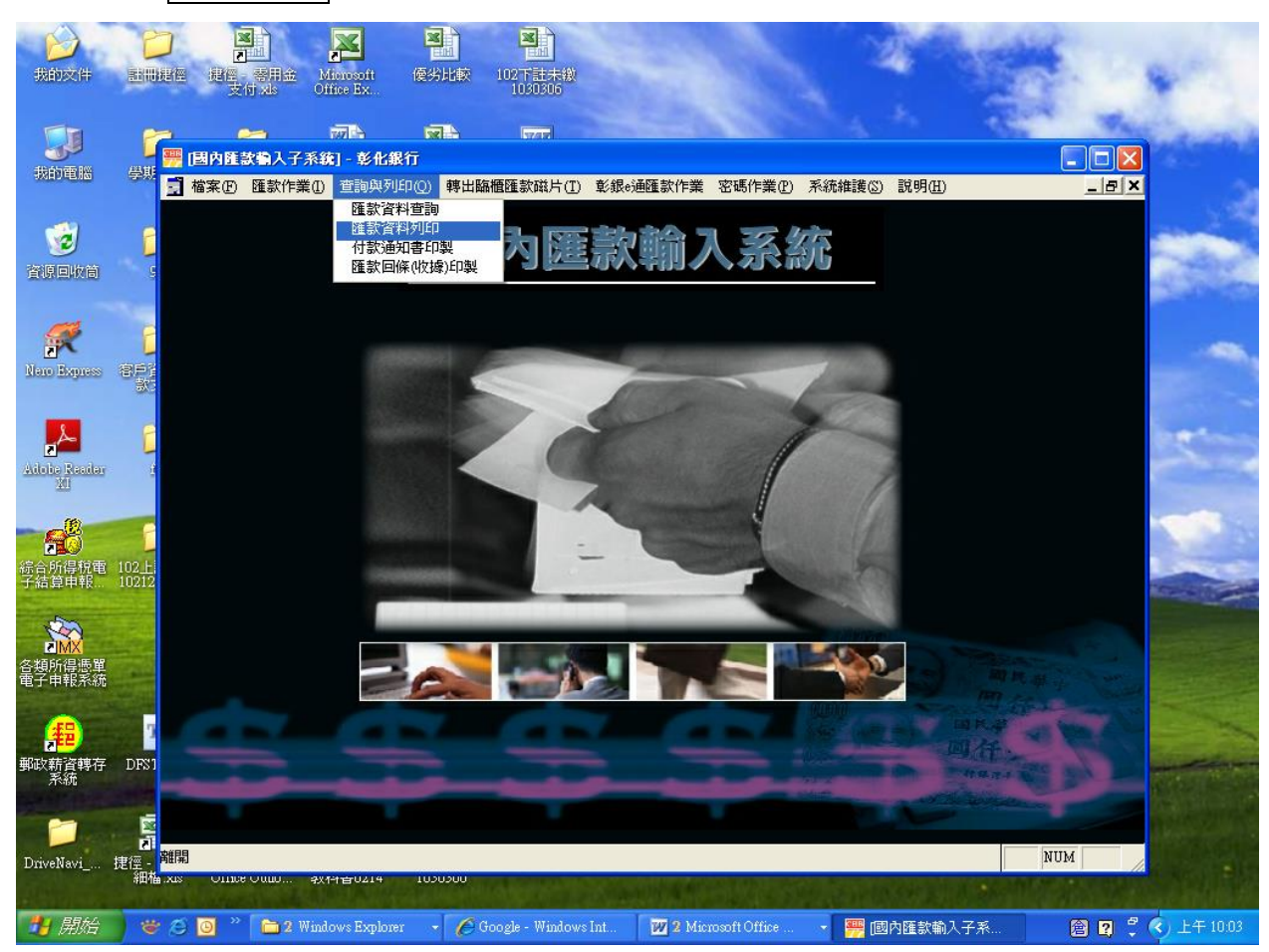

3.點選轉出臨櫃匯款磁片、製作銀匯款磁片(百年規格)、點選帳號、日期、匯款編號 、資料路徑(D:\彰銀匯款\(新增依匯款日為名稱之資料夾)、列印遞送單。將核章後之提款 條、匯款明細、遞送單、檔案,一起送至銀行出帳。

|                                                          |                                                                                                    | and the second               | A DECEMBER                  | Said Contraction |         |
|----------------------------------------------------------|----------------------------------------------------------------------------------------------------|------------------------------|-----------------------------|------------------|---------|
| 我的文件 動間提倡 選倡 🔄 育三軍                                       |                                                                                                    |                              |                             |                  |         |
| 檔案(P) 編輯(E)                                              | 檢視(型) 我的最愛(▲) 工具(型) 訪                                                                                                    | (明(H)                        |                             |                  | -       |
| StdForm - 彰化銀行                                           |                                                                                                    |                              |                             |                  |         |
| 我的電腦 學期 🚽 檔案 🕑 匯款作業 🕕 查詢                                 |                                                                                                    | ⇒通匯款作業 密碼作業(₽) 系統            | 6維護③ 説明(H)                  | _ B X Y 🔁        | 移至      |
| 企業名稱財團法人雲林                                               | 縣私立永年高級中學                                                                                                    | 彰化銀行—                        | 服務、效率、創新                    | 彰銀首頁             | ^       |
|                                                          |                                                                                                    |                              |                             |                  |         |
|                                                          | 四作彰銀麗教務告(百年期                                                                                                    | 目本(な)                        |                             |                  |         |
|                                                          |                                                                                                    |                              |                             |                  |         |
|                                                          |                                                                                                    |                              |                             |                  |         |
| Rein Malless (APP)                                       | 進秋日期: //                                                                                                    |                              |                             |                  |         |
|                                                          | 「輸入編號起送: ○ ○ ○ ○ ○ ○ ○ ○ ○ ○ ○ ○ ○ ○ ○ ○ ○ ○ ○                                                                                                    | N                            |                             |                  |         |
| Ainha Readay                                             | 走日为1中700区中····                                                                                                    | 14                           |                             |                  |         |
| 201                                                      | 三 語選擇資料構路徑                                                                                                    | :                            |                             |                  |         |
|                                                          |                                                                                                    |                              |                             |                  |         |
| 金合所得稅電 102上                                              | ANDEXIN.IXI                                                                                                    |                              |                             |                  |         |
| 子結算甲報 10212                                              | 處理狀態「                                                                                                    |                              |                             |                  |         |
|                                                          |                                                                                                    |                              |                             |                  |         |
| 各類所得憑單                                                   |                                                                                                    |                              |                             |                  |         |
|                                                          |                                                                                                    |                              |                             |                  |         |
| 2 ( <mark>#</mark> ) 2                                   |                                                                                                    |                              |                             |                  | _       |
| 郵政薪資轉存 DFS1<br>系統                                        |                                                                                                    |                              |                             |                  | ~       |
|                                                          |                                                                                                    |                              |                             |                  |         |
|                                                          |                                                                                                    |                              |                             |                  |         |
| DriveNavi 提徑 - <sup>建築</sup><br>細福.xus Onice Outo 软件音04. | 4 1000000                                                                                                    |                              |                             | NUM              |         |
| 倉 坐                                                      | A REAL PROPERTY OF A REAL PROPERTY OF A REAL PROPER | and the second second second | CHANNEL AND BE              |                  |         |
|                                                          | ogle - Windows Int                                                                                                    | Microsoft Office 👻           | <del>豐</del> StdForm - 彰化銀行 | 📄 😰 🖫 🗘 上年       | - 10:22 |

二、支票作業:依廠商相同者,合計貨款、進入台中銀行支票系統、使用者:BANK, 密碼1234、一般開票、點選開票客戶、到期日、金額、下列有4個小方框皆勾選後 按確認,開票的資料會列於下方(將空白支票安裝於點陣式印表機上)

| ✤ 台中商業銀行支票管理系統 |                                                   |                               |                  |              |         |                                  |                          |                 |         | -     | ٥             | $\times$     |
|----------------|---------------------------------------------------|-------------------------------|------------------|--------------|---------|----------------------------------|--------------------------|-----------------|---------|-------|---------------|--------------|
|                | 支票         二聯式支票                                  | 一般開票 支票列印                     | <b>迎</b><br>支票管理 | <b>新</b> 根作業 | 「「「「」」」 | <b>1</b><br>檔案列印支票               | ★<br>結束系統                | <b>●●</b><br>關於 |         |       |               |              |
| 一般開票           |                                                   |                               |                  |              | _       | 宫后列表                             |                          |                 |         |       |               |              |
| 開票日:108/06/18  | 帳 號: 10810                                        | 00013658 🖃                    |                  |              |         | 客戶列表                             |                          |                 |         |       |               |              |
| 開票客戶           | 到期日<br>▼ 108/06/18                                | 金額                            | 摘                | 要            |         | 查詢客戶-><br>客戶代號                   | 客戶簡稱                     | <b>_</b>        |         |       |               |              |
|                | <ul> <li>108/06/18</li> <li>108/06/18</li> </ul>  |                               |                  |              |         | 00000001<br>00000002<br>00000003 | <u>陳冝ラ</u><br>凱基<br>脳邦   |                 |         |       |               |              |
|                | <ul> <li>108/06/18</li> <li>108/06/18</li> </ul>  |                               |                  |              | _       | 00000004                         | 台新<br>雪林                 |                 |         |       |               |              |
|                | <ul> <li>108/06/18</li> <li>108/06/18</li> </ul>  |                               |                  |              |         | 00000007<br>00000007<br>00000008 | 中國時報工庫<br>洪秀一<br>余俐嫺     |                 |         |       |               |              |
|                | <ul> <li>108/06/18</li> <li>108/06/18</li> </ul>  |                               |                  |              |         | 00000009<br>00000109<br>00000226 | 顔宏維<br>王春純<br>憂中高丁       |                 |         |       |               |              |
| 確認 清除          | <ul> <li>▼ 108/06/18</li> <li>▼ 欄位資料存入</li> </ul> | 後,【客戶代號】不清除。<br>(後,【客戶代號】不清除。 | □ 欄位資料存入行        | 後,【金額】不清     | 降。      | 00000227<br>00000228             | 教育部 雪林縣土庫                |                 |         |       |               |              |
|                |                                                   | 後,【到期日】不清除。                   | □ 欄位資料存入(        | 後,【摘要 】 不清   | (除。)    | 00103080                         | ▶▶♥),要/要·●<br>李良川<br>許列星 |                 |         |       |               |              |
| 客戶代號 到;        | 期日    金額                                          |                               |                  |              |         | 00104022<br>00104126             | 王月琴<br>盧奕帆               |                 |         |       |               |              |
|                |                                                   |                               |                  |              |         | 00104140<br>00105003             | 許友東<br>張麗玟               |                 |         |       |               |              |
|                |                                                   |                               |                  |              |         | 00105004 00105009                | 肅糸秀藝<br>王冠勳<br>朝手宮       |                 |         |       |               |              |
|                |                                                   |                               |                  |              |         | 00105012                         | 原音旦<br>陳國基<br>建盟祖        |                 |         |       |               |              |
|                |                                                   |                               |                  |              |         | 00105046                         | ##14-6-999               | -               |         |       |               |              |
|                |                                                   |                               |                  |              |         |                                  |                          |                 |         |       |               |              |
|                |                                                   |                               |                  |              |         |                                  |                          |                 |         |       |               |              |
|                |                                                   |                               |                  |              |         |                                  |                          |                 |         |       |               |              |
|                |                                                   |                               |                  |              |         |                                  |                          |                 |         |       |               |              |
|                |                                                   |                               |                  |              |         |                                  |                          |                 |         |       |               |              |
| e 🖉 🖓          | W. 📀 🕞                                            | ۲                             |                  |              |         |                                  |                          | Ŗ               | 은 스 틷 🖤 | ◎ 英 倉 | 下午 0<br>2019/ | 5:53<br>6/18 |

(一) 點選支票列印 → 選取點陣印表機→選取列印格式(123,Letter Fanfold8 1/2x11 in) \點選列印的支票 \點列印

| 😵 台中商業銀行支票管理系統                                                                                                    | – 0 ×                                |
|----------------------------------------------------------------------------------------------------|--------------------------------------|
| シート         シート         シート </td <td>個面別の支責         4原未式         顧知</td> | 個面別の支責         4原未式         顧知       |
| 支 柔 列 印         適応日期(開業日):         108/06/18         適加)         適加) (開業職)         運動)         適加) (開業職)         運動)         適加) (開業職)         運動)         適加)         運動)         適加)         運動)         適加)         運動)         適加)         運動)         適加)         適加)         運動)         適加)         適加)                                   | 開栗日   到期日   金額 :                     |
| 栗藤開始號碼: 1893313 列印抬頭: ☞ 列印到期日: ☞ 列印客戶代號: ☞ 支票格式: ☞ 一路式支票                                                                                                    |                                      |
| ○ 一職式單碼支票 印表機: EPSON LQ-690C ESC/P2 ・ 選擇経紙場: IP23Letter Faultoid 8 1/2 x 11 in ▼                                                                                                    |                                      |
| 列印順序:     ○ 開栗順序 ○ 開栗日 ○ 到期日       指定帳號:     108100013658                                                                                                    |                                      |
|                                                                                                    |                                      |
| •                                                                                                    | 2                                    |
|                                                                                                    |                                      |
|                                                                                                    |                                      |
|                                                                                                    | ポーヘ 寝 d>) 🗿 英 畣 下年05.56<br>2019/6/18 |

- (二)→支票列印完成→將支出憑證、提款條、支票一起送至相關單位核章→核完章之支 票→鍵入支票明細檔(D:\未兌支票\支票明細)
- (三)→通知廠商帶公司大小章到校領取→若無法到校領取,請廠商檢附回郵掛號信封, 學校將印出支票簽收單(D:\未兌支票\支票簽收-套表)連同支票一起寄出。
- 三、學生退費作業(轉入郵局戶頭作業如下列)(若開立支票同上列)
- (一)由郵政薪資轉存系統(C:\PRSB\)\

| <b>那</b> 政薪資轉存系統登入畫面                  |
|---------------------------------------|
|                                       |
| 的 郵政薪資轉存系統                            |
| THE AND THE AND THE ASSOCIATE         |
| 使用者代號                                 |
| 密碼。                                   |
| □ 確定 ■ 離開 ■                           |
|                                       |
| 倉 半                                   |
|                                       |
| 郵局轉存備份)(依轉存日期、款項名稱製作資料夾)              |
| 2.將出帳之單據送至銀行、郵局 <b>前</b> ,需先傳送電子檔至郵局: |

開始\業務資料傳輸(V2.2)\登入

| <b>》</b> 我的交件            |                                        | 通信 合中商<br>載               | 2<br>102學年(上)會<br>計室行事暦  | N02下註匯出<br>1027回2    | 102下行事暦<br>1030306敗      | -       |                 | 2             |         | 100      |          |
|--------------------------|----------------------------------------|---------------------------|--------------------------|----------------------|--------------------------|---------|-----------------|---------------|---------|----------|----------|
| <b>以</b><br>我的電腦         | つ<br>学期捷徑                              | <b>XnView</b>             | 自動封存路徑                   | 102下註苑徽<br>同學        | 102 T #<br>1030306       |         |                 |               |         |          |          |
| <b>愛</b><br>資源回收筒        | 97                                     | Microsoft<br>Office Po    | 102-2/ <sup>21/2</sup>   |                      | ■<br>■<br>●<br>一<br>登入   |         | ULI A BAR STORE |               |         |          |          |
| Nato Bograss             | つ<br>客気資料語<br>家支票                      | (H vitaco                 | 1021                     | ) 垂p II              | 文業矛                      | 务資料:    | 傳輸系統            | <del>گر</del> |         |          | -        |
| Adobe Resider            |                                        | 新聞記文章<br>新聞記文章            |                          | 登入識別                 | ]張: <mark> WB0049</mark> | 57      |                 | $\geq$        |         |          | 5        |
| 综合所得稅電子結算申報              | <b>20</b><br>102上註未線<br>1021223 files  | いた<br>Windows 檔案<br>總管    | 102下<br>價格生              | 宣人者                  | 確定                       | 結束作     | ·業              |               |         |          |          |
| 各類所得憑單<br>電子申報系統         | T<br>DFSTD-K5                          | 2010年<br>合中銀行代收<br>學雜費系統  | <b>新</b> -員              |                      |                          |         |                 | V2.1          |         |          |          |
| <b>建</b><br>郵政薪資轉存<br>系統 | <mark>建築</mark><br>捷徑 - 收據明<br>細檔 .xls | Microsoft<br>Office Outlo | 図<br>102-2學年度<br>教科書0214 | 國二忠黃暐智<br>書本明細       |                          |         |                 |               |         | Total Co |          |
| DriveNavi                | <mark>建德</mark> - 零用金<br>支付.xls        | Microsoft<br>Office Ex    | 優劣比較                     | 建徑 - 102-2<br>行事曆工作… |                          |         |                 |               |         |          |          |
| <u> 倉 </u> 半             | -                                      | 102                       |                          |                      | ₩ (D:)                   | 動毎月固定之作 | 🔯 慧二薪資管理        | L 🥫 (P V      | VB] 業務資 | 2 🕄 🔇    | 下午 05:25 |

3.點選薪資業務\薪資轉存資料\(新增傳送)

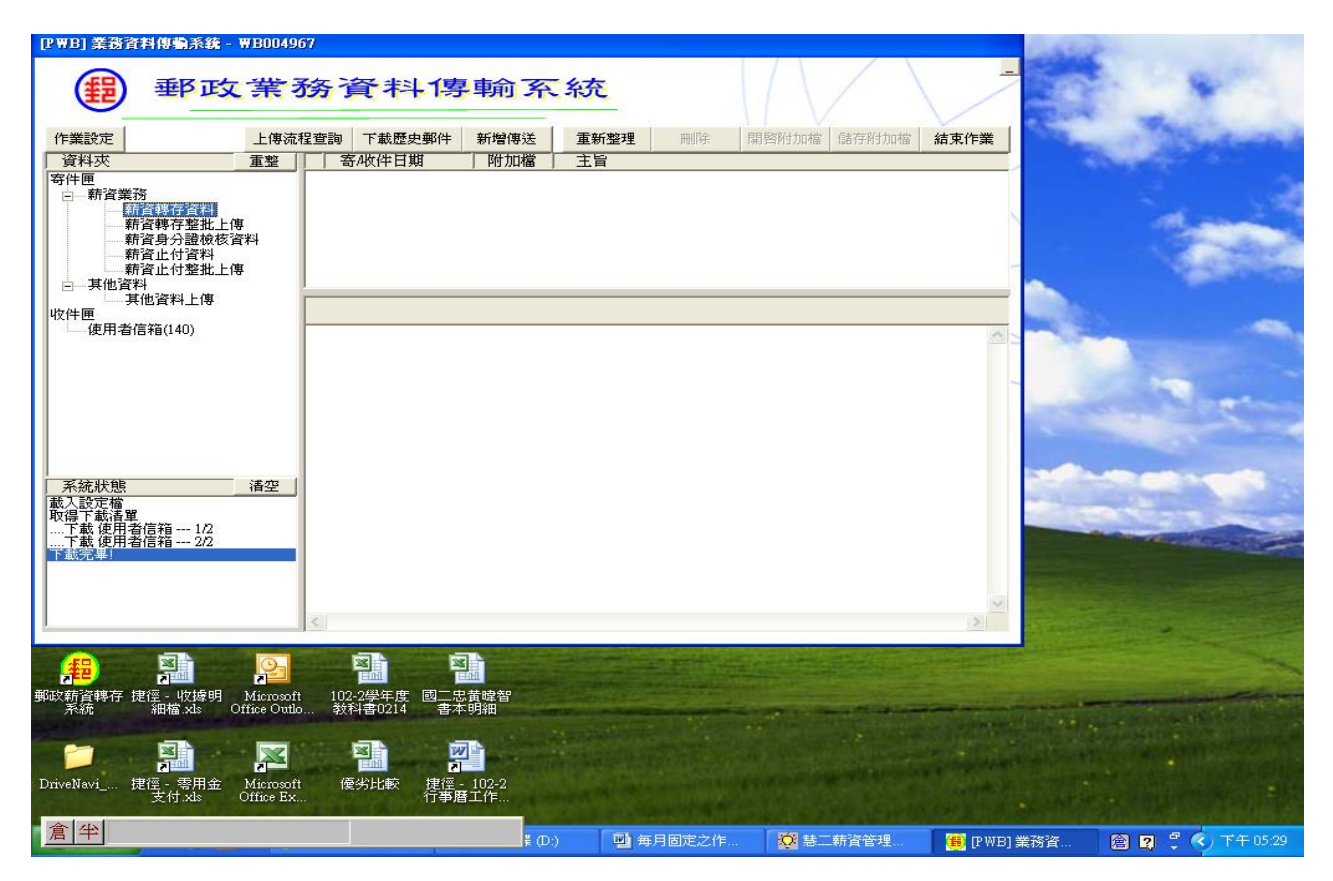

4.鍵入各項資料後,檔案名稱:\瀏覽(D:\郵局轉存備份\(資料夾)\(開始處理)

| 》<br>我的文件                 |                                       |                          | 四<br>商 102学年(上)會<br>計室行事階         | 102下註題出<br>1030219-2            | 四<br>102下行事暦<br>1030306政 |                  |          |              | S. Land                       |
|---------------------------|---------------------------------------|--------------------------|-----------------------------------|---------------------------------|--------------------------|------------------|----------|--------------|-------------------------------|
| <b>》</b> 我的電腦             | <b>ご</b><br>学期捷徑                      | XnView                   |                                   | ■<br>102下註免繳<br>同學              | 102 T #<br>1030306       |                  |          |              | a distant                     |
| <b>100</b> 000            | 97                                    | Mierosof<br>Office Po    |                                   | <b>垂</b> 阝 正文 言                 | 業務                       | 資料1專斬            | 可系統      |              | 1                             |
| Nato Baptess              | つ<br>客户資料題<br>款支票                     | an oldas                 |                                   | 委託郵局局號 :                        | 薪 1<br>10301238          | 資轉存資料<br>        |          |              | -                             |
| Adobe Reader              | 200<br>500                            | Norma Norma              | 轉存日                               | 劃撥帳號:<br>期(YYYMMDD)<br>批次號碼:    | 20885922<br>)            | 總金額(元):<br>檔案名稱: |          |              | and the second                |
| 综合所得税電子結算申報               | <b>))</b><br>102上註未繳<br>1021223.files | Windows 構<br>絶管          | 同一轉存日<br>修正時,請改<br>傳,並通知3<br>確認資料 | ,已上傳檔案明約<br>以不同批號重到<br>受託郵局及時更了 | 四有<br>新上<br>正原<br>開始處理   | 回作               | 業目錄      |              |                               |
| 各類所得憑單<br>電子申報系統          | DFSTD-K5                              | 日中銀行件<br>学雑費系約           | 處理訊息 :                            |                                 |                          |                  |          |              |                               |
| <b>月日</b><br>郵政薪資轉存<br>系統 | 建徑 - 收據明<br>細檔.xls                    | Microsof<br>Office Outlo | 教科書0214                           | 書本明細                            |                          |                  |          |              | THE REAL PROPERTY.            |
| DriveNavi                 | <b>建</b> 徑 - 零用金<br>支付.xls            | Microsoft<br>Office Ex.  | <b>優</b> 劣比較                      | <b>建</b> 徑 - 102-2<br>行事曆工作…    | Contraction of the       |                  |          |              |                               |
| 倉半                        |                                       |                          |                                   |                                 | ‡ (D:)                   | (1) 每日固定之作       | ◎ 共二薪咨管理 | (F) PWB1 薪咨吨 | ◎ 2 <sup>2</sup> (1) 下午 05:31 |

(二)鍵入通知單主檔(D:\退費等資料\狀態更改退費或代轉獎學金明細)套印通知單,發 與各班導師,轉交同學帶回給家長簽回或領支票。

參、每月固定之作業

一、每月5日之前,製作由教務處送出之上個月份之鐘點費資料(需經會計、人事、校長

簽核後),由桌面進入慧二薪資系統

#### 🔯 慧二薪資管理作業系統 雲林縣私立永年高級中學 慧二薪資管理作業系統 結束退出 ■■ 基本資料 ■■ ■■ 每月薪資 ■■ ■■ 年度作業 ■■ 設定單位基本資料 固定項目計算修改 每月、未休假加班 軍公教員工醫待遇 非固定項應發作業 考績晉級差額作業 各項薪資扣繳標準 非固定項應扣作業 年終工作獎金作業 設定同仁基本資料 列印各月薪資報表 教育補助費用作業 金融單位轉存作業 固定薪資收回作業 開立年度保險證明 兼(代)課鐘點明細 每月鐘點費用作業 所得稅額媒體申報 公教待遇上傳作業 鐘點非固合併發放 補充健保相關作業 薪資檔案維護作業 臨時人員薪資計算 固定薪資調整作業 發行:漢明書局慧二工作室 通訊:台中市两屯區407大容東一街11-1號 網站: http://www.cir.com.tw 諮詢:蔡威揚 電話:04-23280925 0921-393576 傳真:04-23280927 E-mail:cir2123@ms76.hinet.net 102.12.31

## (一) 非固定項應發作業 \ 鍵入(年)(月) \ 點選項目名稱 \ 單位 \ 姓名 \ 鍵入金額

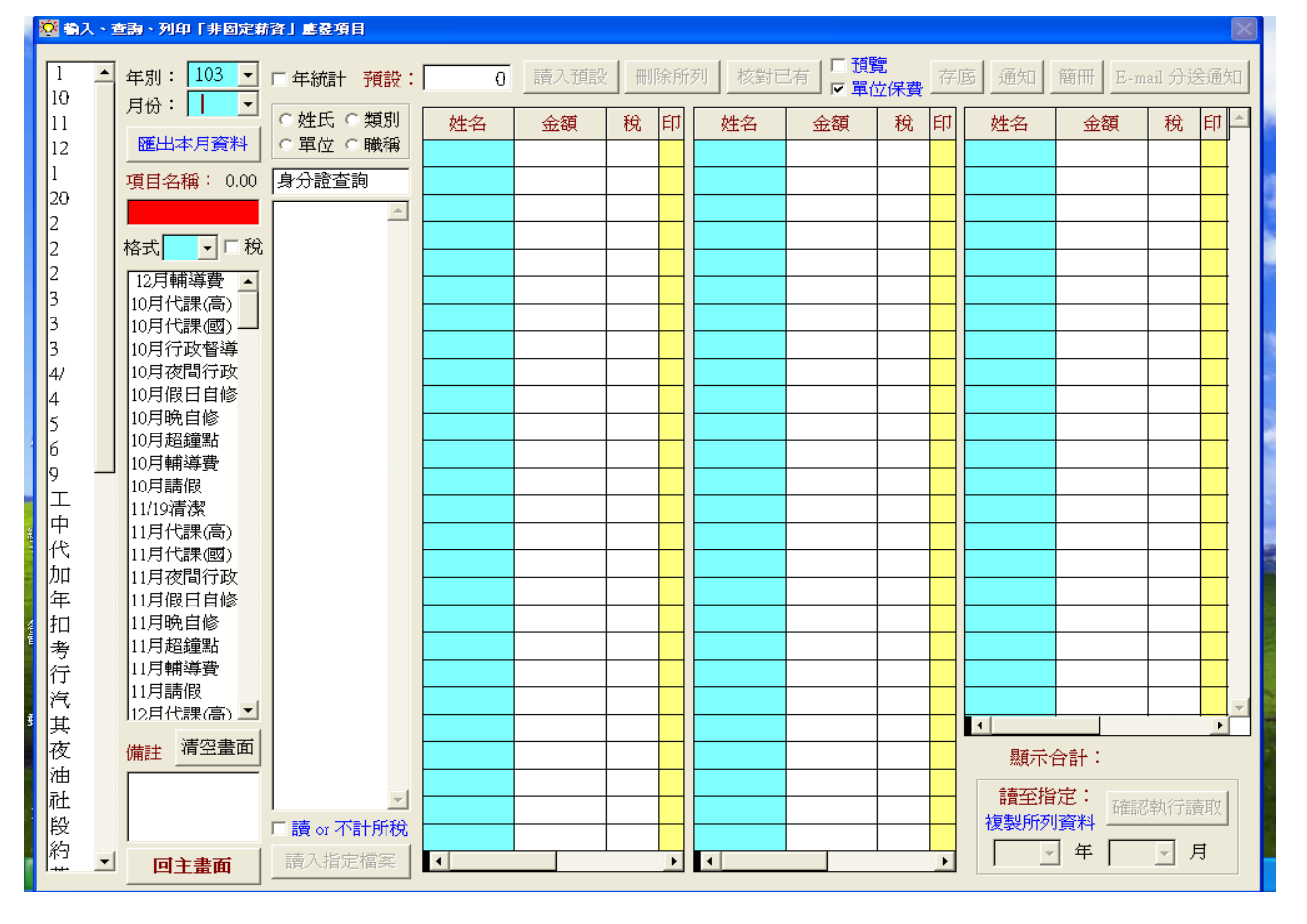

(二) 非固定項應扣作業\點選代扣項目名稱\單位\姓名\金額

| 🥸 輸入、查詢、列印                                                                                                    | 「非固定薪資」農扣項 | E.  |     |           |    |       |     |    |    |      |    |     |          |          |
|----------------------------------------------------------------------------------------------------|------------|-----|-----|-----------|----|-------|-----|----|----|------|----|-----|----------|----------|
| 項目名稱:                                                                                                    | 顯現方式:      | 預設: | 金額: | 0         | 讀入 | 預設 一冊 | 除所列 | 核對 | 已有 | 列印存底 |    | 1簡冊 | 回主畫面     | ជ        |
|                                                                                                    | ○姓氏 ○類別    | NO  | 姓名  | 金額        | NO | 姓名    | 金額  | NO | 姓名 | 金額   | NO | 姓名  | 金額       | <u>^</u> |
| 午餐▲                                                                                                    | ○ 單位 ○ 職稱  |     |     |           |    |       |     |    |    |      |    |     |          | 1        |
| 午餐(暑)                                                                                                    |            |     |     |           |    |       |     |    |    |      |    |     | <u> </u> | 1        |
| 代扣                                                                                                    |            |     |     |           |    |       |     |    |    |      |    |     | <u> </u> | 1        |
| 代扣其他                                                                                                    |            |     |     |           |    |       |     |    |    |      |    |     | -        | -        |
| 代扣捐款                                                                                                    |            |     |     |           |    |       |     |    |    |      |    |     |          | -        |
| 代扣派避                                                                                                    |            |     |     |           |    |       |     |    |    |      |    |     | -        | -        |
| 代扣链床                                                                                                    |            |     |     |           |    |       |     |    |    |      |    |     |          | -        |
| 代扣募款                                                                                                    |            |     |     |           |    |       |     |    |    |      |    |     |          | -        |
| 其他                                                                                                    |            |     |     |           |    |       |     |    |    |      |    |     |          | -        |
| 房租水費                                                                                                    |            |     |     |           |    |       |     |    |    |      |    |     |          | -        |
| 保費補繳                                                                                                    |            |     |     |           |    |       |     |    |    |      |    |     |          |          |
| 省教育互助會 _                                                                                                    | ]          |     |     |           |    |       |     |    |    |      |    |     |          |          |
| 捐獻                                                                                                    |            |     |     |           |    |       |     |    |    |      |    |     |          |          |
| 捐獻(膩)<br>甘香(酒禾)將絕                                                                                                    |            |     |     |           |    |       |     |    |    |      |    |     |          |          |
| 捐獻废方與字<br>混牛怒(导)                                                                                                    |            |     |     |           |    |       |     |    |    |      |    |     |          |          |
| 退() 食() しんしょう しんしょう しんしょ しんしょ |            |     |     |           |    |       |     |    |    |      |    |     |          | 1        |
| 退保費                                                                                                    |            |     |     |           |    |       |     |    |    |      |    |     |          | 1        |
| 退健保費                                                                                                    |            |     |     |           |    |       |     |    |    |      |    |     | <u> </u> | 1        |
| 退勞保費                                                                                                    |            |     |     |           |    |       |     |    |    |      |    |     |          | 1        |
| 退意外險                                                                                                    | 1          |     |     |           |    |       |     |    |    |      |    |     |          | -        |
| 加速/豆油445 二                                                                                                    | 1          |     |     |           |    |       |     |    |    |      |    |     |          | -        |
| 備註 清空畫面                                                                                                    |            |     |     |           |    |       |     |    |    |      |    |     |          | -        |
| 苏彩明末留冶碑                                                                                                    | -          |     |     |           |    |       |     |    |    |      |    |     | <u> </u> | -        |
| 雷代扣所列人員                                                                                                    |            |     |     |           |    |       |     |    |    |      |    |     |          | -        |
| 「扣款名稱」無                                                                                                    |            |     |     |           |    |       |     |    |    |      |    |     |          | -        |
| 誤,特此證明。                                                                                                    |            |     |     |           |    |       |     |    |    |      |    |     | <b>_</b> |          |
|                                                                                                    | -          |     |     |           |    |       |     |    |    |      |    |     |          |          |
| ľ.                                                                                                    |            |     |     | l <u></u> |    |       |     |    |    |      |    |     |          | -        |
| 倉半                                                                                                    |            |     |     |           |    |       |     |    |    |      | 顯示 | 合計: |          |          |

 (三)印出印領清冊:列印各月薪資報表、鍵入發放日之年月、選取各項應發項目、應扣 項目、選取右側之(年)(月)、勾取(存底)、通知單備註:<u>何時</u>轉入、勾取(預 覽)、點選(報表列印)、列印出印領清冊

![](_page_9_Figure_2.jpeg)

(四)印出郵局轉存明細:金融單位轉存作業\點選非固定項目(選入下列轉存項)\非 固定代扣項(不需要的去掉)\點選最右側之媒體轉存作業,點選(薪資轉帳)\ 轉帳日期\選取(指定檔案路徑)-需上傳給郵局之檔案,存入(D:\薪轉存-郵)\選取 (依薪資清冊)\選取(計算轉帳總額)\列印轉帳總額、列印團體存單\產生轉 存媒體\備註:鍵入發放的項目(鐘點)或(薪資)\清冊、提款條等送各主管單位核章。

![](_page_10_Figure_1.jpeg)

(五)將出帳之單據送至銀行、郵局前,需先傳送電子檔至郵局:開始、業務資料傳輸(V2.2)、登入

| <b>》</b><br>我的文件         |                                 |                             | <b>四</b><br>1102学年(上)音<br>計室行事暦 | N02下註匯出<br>1030219-2      | 202下行事暦<br>1030306政                                                                                                    |            |          |                                         | S. Segurd      |
|--------------------------|---------------------------------|-----------------------------|---------------------------------|---------------------------|----------------------------------------------------------------------------------------------------|------------|----------|-----------------------------------------|----------------|
| <b>家</b> 我的電腦            | ジリング 単規提行                       | XnView                      |                                 | <b>国</b><br>102下註現繳<br>同學 | 102下註<br>1030306                                                                                                    |            |          |                                         |                |
| <b>会</b><br>資源回收筒        | 97                              | Microsoft<br>Office Po      | 102-24-1                        |                           | 1000でまり+44<br>1000でまり+44<br>1000でまた<br>1000でまた<br>1000でまた<br>1000でまた<br>1000でまた<br>1000でまた<br>1000でまた<br>1000でまた<br>1000でまた<br>1000でまた<br>1000でまた<br>1000でまた<br>1000でまた<br>1000でまた<br>1000でまた<br>1000でまた<br>1000でまた<br>1000でまた<br>1000でまた<br>1000でまた<br>1000でまた<br>1000でまた<br>1000<br>1000<br>1000<br>1000<br>1000<br>1000<br>1000<br>10 |            |          |                                         | 1              |
| <b>F</b><br>Nato Doptess | つ<br>有戸資料理<br>教文票               | Gi vibaa                    |                                 | 垂四                        | <b>文業</b> 矛                                                                                                    | 务資料1       | 專輸系統     | E                                       | -              |
| Adobe Reader             | <b>2</b><br>39                  | 》<br>新聞和訳支票<br>系統371        | 「<br>書二件                        | 登入識別                      | ]碼: <mark>₩B0049</mark>                                                                                                    | 67         | X        |                                         | and the second |
| 。<br>综合所得税電<br>子結算申報…    | <b>102上註未繳</b><br>1021223 files | い<br>Windows 檔案<br>総管       | ■<br>102下<br>價格對                | 登入著                       | 密碼 :   確定                                                                                                    | 結束作        | ¥        |                                         |                |
| 各類所得憑單<br>電子申報系統         | T<br>DFSTD-K5                   | <b>日</b><br>台中銀行代收<br>學雜費系統 | <b>臣</b><br>新-員<br>俳            |                           |                                                                                                    |            |          | V2.1                                    |                |
| <b>建</b><br>郵政薪資轉存<br>系統 | <b>建</b><br>捷徑 - 收據明<br>細檔 xls  | Microsoft<br>Office Outlo   | 102-2學年度<br>教科書0214             | 國二忠黄暐智<br>書本明細            |                                                                                                    |            |          |                                         | -              |
| DriveNavi                | <b>建</b> 译 - 零用金<br>支付.xls      | Microsoft<br>Office Ex      | 優劣比較                            | 建徑 - 102-2<br>行事曆工作       |                                                                                                    |            |          |                                         |                |
| 倉半                       |                                 |                             |                                 |                           | ¥ (D:) □                                                                                                    | J) 毎月固定之作… | ◎ 慧二薪資管理 | (F) (F) (F) (F) (F) (F) (F) (F) (F) (F) |                |

1.點選薪資業務\薪資轉存資料\新增傳送

![](_page_11_Picture_1.jpeg)

2.鍵入各項資料後,檔案名稱:\瀏覽(D:\薪轉存-郵-檔案名稱)\(開始處理)

| 》<br>我的文件                |                          |                           | 西 102學年(上<br>計室行事權           | ■<br>102下註匯出<br>1030219-2        | 型<br>102下行事暦<br>1030306数     | -                                  |           | 2 | -           |
|--------------------------|--------------------------|---------------------------|------------------------------|----------------------------------|------------------------------|------------------------------------|-----------|---|-------------|
| <b>夏</b> 夏<br>我的電腦       | <b>》</b><br>學期捷徑         | <b>XnView</b>             | <b>四</b><br>自動封存路            | 译 102下註免繳<br>同學                  | <b>国</b><br>102下註<br>1030306 |                                    |           |   | Sin and     |
| <b>1</b><br>1900-100     | <b>27</b><br>97          | Microsof<br>Office Po.    |                              | 郵政                               | 業務資                          | <b>予料1</b> 專事                      | 俞系統       |   | -           |
| Naro Bograss             | つ<br>守庁資料理<br>教支票        | an vibas                  |                              | 委託郵局局號                           | 新 資<br>:  0301238            | · 轉 存 資 料<br>───────────────────── |           |   |             |
| Adobe Reader             | 20<br>11/2               |                           | 轉存                           | 劃撥帳號:<br>日期(YYYMMDI<br>批次號碼:     | 20885922<br>D)               | 總金額(元):<br>檔案名稱:                   |           |   | the second  |
| 综合所得税重<br>子結算申報          | 102上註未繳<br>1021223.files | い<br>Windows<br>総管        | 同一轉存<br>修正時,<br>傳,並通<br>確認資料 | ∃,已上傳檔案明<br>請改以不同批號重<br>□受託郵局及時更 | 細有<br>新上<br>正原<br>開始處理       | 回作                                 | 業目錄       |   |             |
| 各類所得憑單<br>電子申報系統         | T<br>DFNTD-K5            | 日中銀行代<br>学雑費系約            | 處理訊息:                        |                                  |                              |                                    |           |   |             |
| <b>起</b><br>郵政薪資轉存<br>系統 | 「<br>建徑 - 收據明<br>細檔.xls  | Microsof<br>Office Outlo  | 教科書021                       | 4 書本明細                           | in and the second            |                                    |           |   |             |
| DriveNavi                | 建徑 - 零用金<br>支付.xls       | E Microsoft<br>Office Ex. | 優劣比較                         | 学生<br>建徑 - 102-2<br>行事暦工作…       |                              | and the second                     |           |   |             |
|                          | ·                        | No.                       |                              |                                  | ₩(D:)                        |                                    | ₩ 慧二薪資管理. |   | () 下午 05:31 |

(六)發放 E-mail 通知受領人明細:列印各月薪資報表\鍵入(年)(月)\點選左下方之自動以 E-mail 分送同仁「薪資同知」

| 🔯 列印各月薪資報表                                                                                                    |                                                                                              |                                                                                                    |
|----------------------------------------------------------------------------------------------------|----------------------------------------------------------------------------------------------|----------------------------------------------------------------------------------------------------|
| <b>所得月份: 103 ▼</b> 年 12 ▼月                                                                                                    | 「輸入「退撫基金」異動資料 <b>印至檔案</b>                                                                    | 103 - 年 02 - 月                                                                                                    |
| 固定應發<br>1月代課(高)<br>1月代課(國)<br>1月代課(國)<br>1月晚自修<br>2其他<br>工作費<br>代課高(第8)<br>汽油費<br>其他<br>重補修<br>服目輔導<br>假輔代-高<br>假輔代-高<br>限輔代-高<br>限輔代-高<br>限輔代-高     超鐘點<br>第8堂輔導課<br>輔導費<br>工作費<br>工作費<br>現金鐘點<br>2月晩自修<br>服目輔導<br>(限輔代-高<br>限輔代-高<br>限輔代-高<br>(限輔代-高)<br>(限輔代-高)<br>(限輔代-高)<br>(限輔代-高)<br>(限輔代-高)<br>(限輔代-高)<br>(限輔代-高)<br>(限輔代-高)<br>(限輔代-高)<br>(限輔代-高)<br>(限輔代-高)<br>(限輔代-高)<br>(限·音)(第8)<br>(日代課(高))<br>(月代課(國))<br>(日代課(高)<br>(日代課(高))<br>(日代課(高))<br>(日代書(高))<br>(日代書(高))<br>(日代]((日代]((日代]((日代]((日代]((日代)))<br>(日代]((日代))<br>(日代)((日代))<br>(日代)((日代))<br>(日代)((日代))<br>(日代)((日代)( | 範圍: ○姓氏 ○ 類別 ○ 單位 ○ 職稱 □ 列印個人 待列印內容:                                                         | <ul> <li> <b>存底 □ 帳號 □ 研究</b>         □ 每頁表頭 □ 不分頁         ○ 應發冊 ○ 應扣冊         ○ 個人通知 □ 三聯         □ 依編號排序         ○ 應發應扣統計         ○ 應發應扣統計         ○ 應稅清冊 ○ 統計         ○ 健保 ○ 統計 ○ 調整         ○ 公軍保冊 ○ 統計         ○ 労保清冊 ○ 統計         ○ 愛保書金清冊         </li> </ul> |
| 固定應扣       代扣         午餐       代扣         代扣       代扣勞保         代扣       代扣變保         代扣抗逆       補充保費         代扣送偿保          代扣強保保          代扣強保保          代扣強保保          代扣強保保          代扣強保保          代扣強保保          代扣強保保          代扣強保保          代扣強保保          代扣勞保          房租水費          捐獻(撒)          捐獻(撒)          指愈保秀獎學          勞保補繳          一          一          市充保費          一                                                                                                    | 「「「「「」」「「」」「「」」「「」」「「」」「「」」「」」「「」」「」」「「」」」「」」「」」「」」「」」「」」「」」「」」「」」」「」」」「」」」「」」」「」」」「」」」「」」」」 | <ul> <li>○ 退撫基金統計</li> <li>□ 分三聯</li> <li>○ 勞工退休金清冊</li> <li>○ 福利互助清冊</li> <li>○ 福利互助統計</li> <li>○ 員工基本資料</li> <li>○ 郵遞標籤橫 □ 師</li> <li>○ 郵遞標籤縱</li> <li>○ 機關補助清冊</li> <li>通知單備註:</li> </ul>                                                                         |
| ■所列重新計算所得稅、併入固定薪資<br>自動以 E-mail 分送同仁「薪資通知」                                                                                                    |                                                                                              | 「 預覽<br>「 用印<br>「 存底檔案 <b>回主畫面</b>                                                                                                    |

# 1. \系統會同時開啟 Outlook 及 Word 資料原始檔 \會先顯示如下,點選是

![](_page_12_Picture_2.jpeg)

2.顯示 Word 合併文件原始檔\點選合併列印工作欄內之開啟資料來源\C:\V15\MAIL\ 月薪.xel\會顯示當月之薪資或鐘點資料

![](_page_13_Picture_0.jpeg)

# 3. \合併到電子郵件 \鍵入主旨列後按確定 \Outlook 發送 mail 訊息 \發送完畢後 \關 閉 Word 合併文件原始檔 \ 詢問是否儲存至月薪 \ 否

| 🔄 月薪 - Mi                                    | crosoft              | Word       |                      |                |                       |          |                                        |             |                                                                            |        |                 |          | 7  >           | ĸ |
|----------------------------------------------|----------------------|------------|----------------------|----------------|-----------------------|----------|----------------------------------------|-------------|----------------------------------------------------------------------------|--------|-----------------|----------|----------------|---|
| :檔案(E) 新                                     | 编輯(E)                | 檢視(♡) 插,   | 入① 格式(2)             | 工具(I) 表格(A)    | → 視窗(型) 説明(1          | Ð        |                                        |             |                                                                            | 輸      | 入需要解答的問題        |          | -              | × |
| i 🗋 💕 🔒                                      | 🔒 🔒                  | 🖪 💁 🙀      | 🛛 – 🥙 📖   🐰          | 🖻 🛍 🞸 🔊        | 🔸 (° 🕞 😣 🛃            |          |                                        | Ð           | ♀ 100% ▼ 🕜   💵 閲讀 (R) 💂                                                    |        |                 |          |                |   |
| 44 内文+記                                      | 置中, ▼                | 標楷體        | <b>•</b> 14 <b>•</b> | B I U -        | A A × =               | F        | ≣ ⊒ 🗎                                  | ‡≡          | •   三 三 律 律    型 • <u>A</u> • 中                                            | ÷      |                 |          |                |   |
| i 🖌 🖌 🗌                                      |                      |            | 1/2 p 👻 🏒 👻          | 🗄 🕶 🖄 🕶 📃 📰    | • 📰 🏢 🗖 • 8           | IŦ 1     | H   🚈 🖩                                | l₽↓         | $\begin{bmatrix} \mathbf{Z} \\ \mathbf{A} \end{bmatrix} \mathbf{\Sigma} =$ |        |                 |          |                |   |
| : 👌 🖬 🖌                                      |                      | ] 📃   插入功  | 能變數 🖌 🎎 🗄            | ) 🚼 🖻   🕅 🖻    | 4 1 🕨 🕅 (             | a        | 🗣   🔁 🎗                                | 3           | - <sup>23</sup> -                                                          |        |                 |          |                |   |
| 1 121 1                                      | 41 16                | 1 181 1101 | 112 1 114 1 116 1    | 1181 1201 1221 | 1241 1261 1281 1      | 301      | 1321 12                                | 1361        | 1381 1401 1421 1441 1461 1481                                              | 1501 1 | 521 1541 1561 1 | 581 1601 | <mark>-</mark> | ~ |
| 王 雪力                                         | は懸え                  | 4. 立永年:    | 高級中學                 | 103 年 03       | 日薪資所得                 | 诵        | 400 0                                  |             |                                                                            |        |                 |          |                |   |
| 個ノ                                           | 人基本                  | 資料↔        | 應發項                  | 目金額₽           | 應扣項目                  | <u>金</u> | ·額 ~ ~                                 |             |                                                                            |        |                 |          |                |   |
|                                              | 姓名↩                  | 余茹萍。       | 超鐘點。                 | 11200@         | ą.                    |          | 0e e                                   |             |                                                                            |        |                 |          |                |   |
|                                              | 單位↩                  | 教務處↩       | 第8堂輔導                | 1600#          | ¢.                    |          | به م0                                  |             |                                                                            |        |                 |          |                |   |
|                                              |                      |            | 課↩                   |                |                       |          |                                        | _           |                                                                            |        |                 |          |                |   |
|                                              | 職稱₽                  | 設備組        | 輔導費。                 | 11200₽         | ę                     |          | 合併到電子                                  | 那件          |                                                                            |        |                 |          |                |   |
|                                              |                      | 長↩         |                      |                |                       |          | 訊息選項 -<br>到(0):                        |             | mail                                                                       | -      |                 |          |                |   |
|                                              | 薪額↩                  | 47         | ę                    | 0ø             | с»                    |          | 主旨列(S):                                |             | 103年2月鐘點等                                                                  | -      |                 |          |                |   |
|                                              | 保險↩                  | ę          | c,                   | 0¢             | ф.                    |          |                                        | <u>M</u> ): | HTML                                                                       | ~      |                 |          |                |   |
| 保                                            | 臉額↩                  | 0¢         | 2月晩自修-               | 3000₽          | ą                     |          | 傳送記錄-                                  |             |                                                                            | _      |                 |          |                |   |
|                                              | 47                   | ÷          | 假日輔導                 | 800₽           | ÷                     |          | <ul> <li>全部(A)</li> <li>日前的</li> </ul> | )<br>===6#  | (T)                                                                        |        |                 |          |                |   |
| 健健                                           | 保額↩                  | 042        | ę                    | 0ø             | с,                    |          | ○日前的                                   | 18 Link     | 创(T):                                                                      |        |                 |          |                |   |
| 健                                            | 保口↩                  | 042        | ¢.                   | <b>0</b> ¢3    | с»                    |          |                                        |             |                                                                            |        |                 |          |                |   |
| ę                                            |                      | ę          | 2月代課                 | 400@           | 4 <sup>2</sup>        |          |                                        |             | <u>確定</u> 取消                                                               |        |                 |          |                |   |
|                                              |                      |            | (高)~                 |                |                       |          |                                        |             |                                                                            |        |                 |          |                |   |
| 應稅金                                          | 会観4                  | 26600#     | 4                    | 0.0<br>0       | ÷                     |          | نه ن <u>ي</u>                          |             |                                                                            |        |                 |          |                |   |
| 所侍:                                          | 祝₽<br><b>☆ #%5</b> - | 00000-     | 4<br>1011 75 A 1975  | 4U             | ₽<br>1111 1 1 1 115 - |          | نې نې()<br>د                           |             |                                                                            |        |                 |          |                |   |
| <i>,                                    </i> | ⊻ä₽∾                 | 282000     | 愿型金银                 | 282004         | 聽指並親                  |          | 90 Q                                   |             |                                                                            |        |                 |          | •              | ~ |
| <b>0</b> 0                                   |                      |            |                      |                | tch084@ynhs           | .yla     | c.edu.tw⇔ ←                            |             |                                                                            |        |                 |          | 4              | ± |
| ų                                            |                      |            |                      |                |                       |          |                                        |             |                                                                            |        |                 |          |                | ¥ |
|                                              | 9 < 🗌                |            |                      |                |                       |          |                                        |             |                                                                            |        |                 |          | >              |   |
| 倉半方                                          | LV                   | ·          | ~ _                  |                | <u> </u>              | -        | = ≓ ₹                                  |             | <b>I</b>                                                                   |        |                 |          |                |   |
|                                              |                      | 0          |                      | 1141           | TRK EXT OVR           | 英羽       | 文 (美國)                                 | 2           |                                                                            |        |                 |          |                |   |

二、每月十日前,繳納完成代扣繳所得稅額:

(一)核計上個月應列所得及已代扣之所得稅資料:先由(慧二薪資系統)中的列印各月 薪資報表\點選(年)(月)將右側之<u>應稅清冊及統計</u>印出。

![](_page_14_Figure_2.jpeg)

(二)先統計上個月的印領清冊之所得總額及應扣繳稅額合計是否符合。

| 🔯 列印各月薪資報表                 |                 |     |           |         |    |
|----------------------------|-----------------|-----|-----------|---------|----|
| 🔋 報表設計工具 - 統計_税a.frx - 頁 1 |                 |     |           |         |    |
|                            |                 |     |           |         |    |
|                            |                 |     |           |         | 預算 |
|                            |                 |     |           |         | _  |
|                            |                 |     |           |         |    |
|                            | 雲林県             | 糸私立 | 永年高級中學    |         |    |
|                            | 103 年 02 月      | 「當月 | 所得」所得税統   | 针表      |    |
|                            | 員 工 人 數         |     | 給付所得總額    | 應扣繳稅額   | 1  |
|                            | 每月給付薪資:按扣繳稅額表   | 1   | 72,049    | 2,130   |    |
|                            | 每月給付薪資:按 5% 扣繳  | 37  | 2,116,581 | 107,063 |    |
|                            | 非每月給付薪資:按 5% 扣缴 | 0   |           |         |    |
|                            | 免扣繳人數           | 162 | 5,332,457 |         |    |
|                            | 승 탉             | 200 | 7,521,087 | 109,193 |    |
|                            |                 |     |           |         | J  |
|                            |                 |     |           |         |    |
|                            |                 |     |           |         |    |
|                            |                 |     |           |         |    |
|                            |                 |     |           |         |    |
|                            |                 |     |           |         |    |
|                            |                 |     |           |         |    |
|                            |                 |     |           |         |    |
|                            |                 |     |           |         |    |
|                            |                 |     |           |         |    |
|                            |                 |     |           |         |    |
|                            |                 |     |           |         |    |

(三)篩選會計室提供之上個月所有紙本傳票,是否有未列入之其他所得,逐一記入統計。

![](_page_15_Figure_0.jpeg)

(四)影印上列之統計表後,黏貼於單面憑證,送相關單位核章。

(五)核章後,至網頁<u>http://www.etax.nat.gov.tw/etwmain/front/ETW144W11</u>鍵入相關資料後,確認送出,並印出繳款單(可先存入D:\所得稅\),併提款條、支出憑證送會計室出帳,必需於每月十日前繳納完畢。

| 三首頁 >                                                                                                    | 。自繳繳款書三段式                                                                                                    | 民條碼列印(線)                                                                                     | 上版) > 薪資所得                                                                                                  | 扣繳税額繳款書-151                                                                                                    |                                                                                                    |                                                                                                    |
|----------------------------------------------------------------------------------------------------|----------------------------------------------------------------------------------------------------|----------------------------------------------------------------------------------------------|----------------------------------------------------------------------------------------------------|----------------------------------------------------------------------------------------------------|----------------------------------------------------------------------------------------------------|----------------------------------------------------------------------------------------------------|
| 薪資                                                                                                    | 所得扣繳稅額                                                                                                    | 繳款書-15                                                                                       | 1                                                                                                    |                                                                                                    | 字                                                                                                    | <b>級設定</b> 小中大                                                                                                    |
| 大策         1. 請容           大策服務         2. 扣           た務服務         2. 扣           金房展退税         3. 繳           申辦         4. 繳           比調         (1           光務版第         3. 繳           專辦         4. 繳           「計算         5. 扣           專程總稅服務         5. 扣           +課總次服務         6. 操 | 核對各項填報資料<br>不符,致生爭議。<br>繳義務人逾繳納期期<br>不服,應於呈期日、<br>繳納期限截止日。<br>納方式:<br>計產代收稅款之空。<br>此日開放至繳約期<br>繳義務人本次給付:<br>作範例(pdf)、操作 | , 如有不符,<br>限(加遇例服<br>納金之期間(<br>國定假日或其<br>一般握構繳納(個<br>作,可至統-<br>限屆滿後2日<br>之所得如屬某<br>₽範例(word) | 請重新修正資料4<br>日則順延〕 缴納4<br>30日) 屆滿之翌 E<br>他休息日者,以創<br>部局不代收)。<br>、全家、菜爾富<br>ち,惟繳納期限屆<br>一定期間之所得,<br>、使用環境説明(p | (再列印,不得直接於)<br>(一,每逾2日加徵應扣總<br>(出起算30日內,申請復)<br>(日之次日為繳納期限)<br>(日之次日為繳納期限)<br>(本來來(OK)等便利商店<br>滿後2日內繳納者,仍<br>「所得所屬年月」欄<br>df)、使用環境說明(wd) | 激款書上修改,以避免絆<br>就能額1%之滞納金至306<br>查。<br>動止日;繳納期限為星期<br>(以現金繳納(自動補扣繳<br>屬逾期繳納案件,但不加<br>位請填入該期間迄日之年<br>/ord)。 | 税資料與條碼讀取內<br>日為止,如對加徵滯納<br>1六者,以其次星期一<br>二次者,以其次星期。<br>二次是,<br>二、<br>二、<br>二、<br>二、<br>二、<br>二、<br>二、<br>二、<br>二、<br>二、<br>二、<br>二、<br>二、 |
| FIR 19                                                                                                    | 数款類別 151 -                                                                                                    | 薪資所得扣繳利                                                                                      | 兑額繳款書                                                                                                    |                                                                                                    |                                                                                                    |                                                                                                    |
| [許                                                                                                    | 充一编辑                                                                                                    |                                                                                              | 扣缴金                                                                                                    | 務人                                                                                                    |                                                                                                    |                                                                                                    |
| していた しょう しょう しょう しょう しょう しょう しょう しょう しょう しょう                                                                                                    | 大軍位名稱                                                                                                    |                                                                                              |                                                                                                    |                                                                                                    |                                                                                                    |                                                                                                    |
|                                                                                                    | #單位地址                                                                                                    |                                                                                              |                                                                                                    |                                                                                                    |                                                                                                    |                                                                                                    |
|                                                                                                    | 「縣市 請選                                                                                                    | 擇 🔽                                                                                          | 稽徵                                                                                                    | 單位 🔽                                                                                                    |                                                                                                    |                                                                                                    |
| "Fi                                                                                                    | 得人身份 境內                                                                                                    | 居住者 🖌                                                                                        |                                                                                                    |                                                                                                    |                                                                                                    |                                                                                                    |
|                                                                                                    |                                                                                                    |                                                                                              | Ж                                                                                                    | <b>唐 扣 譈 数</b>                                                                                                    |                                                                                                    |                                                                                                    |
|                                                                                                    | 扣櫢峯                                                                                                    | 優人工員                                                                                         | *所得所屬                                                                                                    | 給付日期                                                                                                    | 給付所得總額                                                                                                    | *塵扣櫢稅額                                                                                                    |
| (1) 每<br>按扣                                                                                                    | 程月給付之薪資:選擇<br>繳税額表扣繳                                                                                                    |                                                                                              | 年 月                                                                                                    |                                                                                                    | 日 0元                                                                                                    | 0元                                                                                                    |
| (2) 每<br>選擇<br>在99<br>選擇                                                                                                    | E月給付之薪資:<br>按6%扣繳(給付日期<br>/12/31以前)<br>按5%扣繳(給付日期                                                                       |                                                                                              | 年 月                                                                                                    | 年月F                                                                                                    | 目 0元                                                                                                    | 0元                                                                                                    |

- 三、每月十五日前,需繳納退撫基金(人事室提供)、公保費(人事室提供)、二代健保補充保費(人事室提供健保費資料)。
- (一)二代健保補充保費計算:先由(慧二薪資系統)中的(補充健保相關作業)\點選(年)(月),將右側之預覽總額明細印出。

|                                       |                  |                  |              | 稻雪        |  |
|---------------------------------------|------------------|------------------|--------------|-----------|--|
| 雲林縣利                                  | 山立永年高編<br>位應自擔補: | 及中學 103<br>充健保保費 | 年 02 月<br>青冊 |           |  |
| 項目名稱                                  | 公保總額             | 勞保總額             | 軍保總額         | 合計        |  |
| 固定薪資                                  | 5,201,710        | 648,322          | 0            | 5,850,032 |  |
| 臨時薪資                                  | 0                | 0                | 0            | 0         |  |
| 非固應發                                  | 1,432,907        | 238,148          | 0            | 1,671,055 |  |
| 鐘點費                                   | 0                | 0                | 0            | 0         |  |
| 小時加班                                  | 0                | 0                | 0            | 0         |  |
| 未休假補助                                 | 0                | 0                | 0            | 0         |  |
| 教育補助                                  | 0                | 0                | 0            | 0         |  |
| 年終獎金                                  | 0                | 0                | 0            | 0         |  |
| 考績獎金                                  | 0                | 0                | 0            | 0         |  |
| ····································· | 0                | 0                | 0            | 0         |  |
| 當月支付薪資總額                              | 6,634,617        | 886,470          | 0            | 7,521,087 |  |
| 當月投保金額總額                              | 5,537,200        | 660,182          | 0            | 6,197,382 |  |
| 單位應負擔補充保驗費                            | 21,948           | 4,526            | 0            | 26,474    |  |
| L                                     | 1                |                  |              |           |  |

 上列清冊之固定薪資→扣除國中導師應免稅部分,應與下列公式之金額相符。
 (上列清冊是由系統產生出來的,因系統對於導師費免稅部分,無法將高(2000以內免稅)、國中(3000以內免稅)區隔,故統一 設定導師免稅部分為2000以內免稅,每年年底時需另做清冊,扣除國中導師超過2000以上之免稅數字)

固定薪資=(月支薪額+專業加給-應扣退撫)+高中導師 2000 以上應稅部份

- 2.上列清冊之非固應發→該月非固定所得之各項應稅金額(鐘點、薪資內之<u>其他、汽油</u> <u>費</u>、其他所得等)。
- 3.上列清冊之當月投保金額總額→與健保費繳費單上之總數相符(人事室提供)。
- 4.單位應負擔補充保險費=(當月支付薪資總額-當月投保金額總額)\*1.91%
- 5.兼職所得人之繳納明細→先由(慧二薪資系統)中的(補充健保相關作業)\點選(年)
  - (月)、點選匯出相關所得人之基本資料右側之預覽明細印出。比對是否與當
  - 月之各項所得扣取之補充保費相符。

| 清工具 - 補保明.fra | - 頁1      |          |         |        |        |       |          |     |      |
|---------------|-----------|----------|---------|--------|--------|-------|----------|-----|------|
|               |           |          |         |        |        |       | <u>1</u> | 受列印 |      |
|               |           |          |         |        |        |       | 1        |     | 100% |
|               |           | 雲林縣私;    | 立永年高級   | 中學 103 | 年 02 月 | 補充健保留 | 民費繳納清冊   |     |      |
| _             |           |          |         |        |        |       |          |     |      |
| _             | 姓名        | 項目名稱     | 應税金額    | 補充保費   |        |       |          |     |      |
| <u>ا</u> ر    | 句書祥       | 50 固定薪資  | 32,000  | 640    |        |       |          |     |      |
| <u>با</u>     | 足友梅       | 50 2其他   | 30,000  | 600    |        |       |          |     |      |
| 4             | 足終源       | 50 固定薪資  | 38,680  | 774    |        |       |          |     |      |
| E             | 元文固       | 50 固定薪資  | 38,680  | 774    |        |       |          |     |      |
| ì             | +秋江       | 50 輔導費   | 7,200   | 144    |        |       |          |     |      |
| रो            | 甫英雄       | 50 2其他   | 30,000  | 600    |        |       |          |     |      |
| Ā             | 高坤章       | 50 固定薪資  | 6,000   | 120    |        |       |          |     |      |
| 3             | 長正財       | 50 固定薪資  | 6,000   | 120    |        |       |          |     |      |
| 3             | 長欽真       | 50 固定薪資  | 38,680  | 774    |        |       |          |     |      |
| Ì             | 午伊琳       | 50 輔導費   | 9,600   | 192    |        |       |          |     |      |
| Ì             | 午伊琳       | 50 超鐘點   | 7,200   | 144    |        |       |          |     |      |
| 3             | 『正利       | 50 2其他   | 30,000  | 600    |        |       |          |     |      |
| B             | 東憲一       | 50 2其他   | 30,000  | 600    |        |       |          |     |      |
| E             | 廖文通       | 50 2其他   | 30,000  | 600    |        |       |          |     |      |
| Ê             | 重安住       | 50 2其他   | 30,000  | 600    |        |       |          |     |      |
|               | 911日 · 15 | <b>独</b> | 364.040 | 7.102  |        |       |          |     |      |
| 74            | . 15      | *        | 564,640 | 7,202  |        |       |          |     |      |
|               |           |          |         |        |        |       |          |     |      |
|               |           |          |         |        |        |       |          |     |      |
|               |           |          |         |        |        |       |          |     |      |

- (二)將<u>單位</u>、<u>個人</u>應付補充保費清冊及相關佐證資料,核章後,黏貼於單面支出憑證, 送相關單位核章出帳。
- (三)上列憑證核章完畢,進入<u>https://eservice.nhi.gov.tw/2nd</u>,點選 <u>補充保險費網路明細申報及列印繳款書系統</u>

|                                                                                                    |                                                   |                         | - 5 ×                                                        |
|----------------------------------------------------------------------------------------------------|---------------------------------------------------|-------------------------|--------------------------------------------------------------|
| Comparison of the service.nhi.gov.tw/2nd/                                                                                                    | ~ 🗄 C                                             | 搜尋                      | · · · · · · · · · · · · · · · · · · ·                        |
| 【主民健休備元休微賀1F来… ∧ □  檔案(F) 編輯(E) 檢視(V) 我的最愛(A) 工具(T) 説明(H)                                                                                                    |                                                   |                         |                                                              |
| 🍰 🙆 login page 🛞 天主教永年高級中學 🧃 高中職審誡公文系統                                                                                                    |                                                   |                         |                                                              |
| 御生福利部<br>中央健康保険署<br>Intel/*** Nation 2 Within 2 Within 2 With | 從心開始<br>案用心環想安心<br>24:00!!!自108年1月1日起,保險對象領政的兼職所很 | •回本署首頁<br>身未達23,100元,利) | 急所得、股利所得、租金收入及執行                                             |
| 投保單位及扣費單位                                                                                                    | 一般民眾                                              |                         | 公告事項                                                         |
| 作業說明                                                                                                    | 個人健保資料網路服務作業                                      | 費相                      | 自106年4月1日起,限制補充保<br>目關作業期限為兩年,倘扣費單                           |
| 補充保險費扣繳及申報說明                                                                                                    | 登入系統                                              | 位有                      | 了逾两年之列印缴款單及申報明                                               |
| 滯納金試算工具                                                                                                    | 功能說明                                              | 助勤                      | ·未需水,的/口石刀 画未初組励<br>锂相關事宜。                                   |
| 常見申報問題                                                                                                    |                                                   |                         |                                                              |
| 申報及繳納作業                                                                                                    |                                                   |                         |                                                              |
| 使用憑證                                                                                                    |                                                   |                         |                                                              |
| 健保卡/自然人憑證/單位憑證                                                                                                    |                                                   |                         |                                                              |
| 新手上路                                                                                                    |                                                   |                         |                                                              |
| 補充保險費網路明細申報及列印繳款書系統                                                                                                    |                                                   |                         |                                                              |
|                                                                                                    |                                                   |                         |                                                              |
|                                                                                                    |                                                   |                         |                                                              |
| 免憑證                                                                                                    |                                                   |                         |                                                              |
| 補充保險費繳款書列印或郵寄申請各類所得                                                                                                    |                                                   |                         |                                                              |
| 久類所得扣繳補充保險費的細由報作業                                                                                                    |                                                   |                         |                                                              |
|                                                                                                    |                                                   |                         |                                                              |
|                                                                                                    |                                                   |                         |                                                              |
| 服務據點  輔助工具   舊版網站                                                                                                    |                                                   |                         |                                                              |
|                                                                                                    |                                                   |                         | ~                                                            |
| 🕂 🔎 🖲 📉 🖤 🧔 🦉                                                                                                    |                                                   |                         | x <sup>R</sup> ヘ ED 切 @ 英 麿 <sup>下午 06:23</sup><br>2019/6/18 |
|                                                                                                    |                                                   |                         |                                                              |

1. 進入系統後\自然人憑證登入\個人之身份證號及PIN碼等

![](_page_18_Picture_1.jpeg)

2.進入系統後、建檔作業、扣繳補充保險費資料維護(輸入已代扣個人之補充保費資料) 、 申報作業、列印繳款書-依各類所得、合併列印、; 列印作業、繳款書及試算-依投保 單位、輸入單位相關資料後,產製繳款書、列印。

|                                               | ·····································       | e⇔≉era v F           | * 🐴                                          |                                 |             | 1967 TT                                           |       | ~ 00           | ~ ~  |
|-----------------------------------------------|---------------------------------------------|----------------------|----------------------------------------------|---------------------------------|-------------|---------------------------------------------------|-------|----------------|------|
| 【主民陸は備尤は賊賃作業等… 🥃<br>\$(F) 編輯(E) 檢視(V) 我的最愛(   | 備尤1本版質約約約<br>A) 工具(T) 説明                    | ⊈中報/Q ^  ∟<br>月(H)   |                                              |                                 |             |                                                   |       |                |      |
| 🮒 login page ඹ 天主教永年高級                        | 中學 🧿 高中職雲:                                  | 端公文条統                |                                              |                                 |             |                                                   |       |                |      |
| B And A AN AN AN AN AN AN AN AN AN AN AN AN A | 補充保                                         | 險費網路                 | 调細申報及列即編                                     | 數款書系統                           |             | 單位帳號:64702007<br>P22****** - 蘇小媚(自)<br>入)<br>連結多馮 | 然人憑證登 | (RA) (F)<br>作業 |      |
| 的能選單                                          |                                             |                      | VITA                                         | WALK PL                         |             |                                                   |       | 自10            | 8年1月 |
| 建檔作業                                          | 申報作業>列印約                                    | 數款書-依各類              | 所得                                           |                                 |             |                                                   |       |                |      |
| □扣費單位資料維護                                     | 訊息:                                         |                      |                                              |                                 |             |                                                   |       |                |      |
| □投保單位資料維護                                     | 合併列印 留                                      | 長列印 香油               | 新増 合併各額所得浦女保障                                | きょう 法院                          |             |                                                   |       |                |      |
| □所得人基本資料維護                                    | 1. 所得類別為與                                   | 金、兼職所得、              | • 執行業務收入、股利所得、利                              | 息所得,僅限列印給付年月1                   | 07年01月至108: | 年12月之繳款單。                                         |       |                |      |
| □扣繳補充保險費資料維護                                  | <ol> <li>所得類別為租:</li> <li>補充保険費資</li> </ol> | 金收入,僅限列<br>母轻未在本多雄   | 印給付年月 107 年 01月 至 109 :<br> 由朝,請告至「由朝作業 / 由朝 | 年 11 月之繳款單。<br>[扣]數補充保險費作業1 完成] | 由雄,再列印幽封    | 妻。                                                |       |                |      |
| □投保金額總額查詢申請                                   | 查詢條件                                        | CONTRACTOR OF A DAMA | CONTRACTOR CONTRACTOR                        | KIAMATAD BANKAGET SKI - 2009    | TTR TUDUN   |                                                   |       |                |      |
| ▲甲報作業                                         | \$                                          | 充一編號 6470            | 2007 財團法人雲林縣私立                               | Z永年高級中學                         | 9           |                                                   |       |                |      |
| ■申報扣繳補充保險費<br>本約申却対応                          | \$                                          | 合付年月 108             | 年03月~03月(請輸入                                 | 已申報的給付年月)                       | 聯絡電話        | 05-6622540轉267                                    |       |                |      |
| 回查制中報記錄                                       |                                             | <b>v</b>             |                                              |                                 |             |                                                   |       |                |      |
| 9列印 徽秋香 "代谷親所得<br>n由 翻 資料 香 铺 及 列 印           |                                             |                      | 一<br>逾當月投保金額四倍部分之換金                          | ; ■ 非所屬投保單位給付之類                 | 辦資所得 ■ 執行   | 業務收入                                              |       |                |      |
| □查詢申報異動資料                                     | F                                           | 炸得類別                 |                                              | ■ 利息所得(非信託)                     | ■租金         | 收入(非信託)                                           |       |                |      |
| □查前單位申報金額資料                                   |                                             |                      | 股利所得(信託)                                     | ■利息所得(信託)                       | 租金          | 收入(信託)                                            |       |                |      |
| 列印作業                                          | 勾選                                          |                      |                                              |                                 |             |                                                   |       |                |      |
| □繳款書及試算-依投保單位                                 | 全選 清除                                       |                      | 所得類別                                         |                                 |             | 給付年月<br>                                          |       | 應扣繳補充保險費       |      |
| □扣費證明-依單筆                                     |                                             |                      | 非所屬投保單位給付之薪                                  | 資所得                             |             | 10803                                             |       | 2865           |      |
| □扣費證明-依年度                                     |                                             |                      |                                              |                                 |             |                                                   |       |                |      |
| □單位繳納證明線上列印作業                                 |                                             |                      |                                              |                                 |             |                                                   |       |                |      |
| □單位繳納證明郵寄申請作業                                 |                                             |                      |                                              |                                 |             |                                                   |       |                |      |
| ②副作業                                          |                                             |                      |                                              |                                 |             |                                                   |       |                |      |
| · 基本 貞料 作 兼                                   |                                             |                      |                                              |                                 |             |                                                   |       |                |      |
| 愿證直換設定                                        |                                             |                      |                                              |                                 |             |                                                   |       |                |      |
|                                               |                                             |                      |                                              |                                 |             |                                                   |       |                |      |
|                                               |                                             |                      |                                              |                                 |             |                                                   |       |                |      |
|                                               |                                             |                      |                                              |                                 |             |                                                   |       |                |      |
|                                               |                                             |                      |                                              |                                 |             |                                                   |       |                |      |
|                                               |                                             |                      |                                              |                                 |             |                                                   |       |                |      |
|                                               |                                             |                      |                                              |                                 |             |                                                   |       |                |      |
|                                               |                                             |                      |                                              |                                 |             |                                                   |       |                |      |
|                                               |                                             |                      |                                              |                                 |             |                                                   |       |                |      |

3.將繳費單、提款條、支出憑證送會計室出帳,最慢需在15日前繳納完畢。

- 四、每月二十日前,需繳納勞退2%。(人事室提供)
- 五、每月二十五日前,需發放當月薪資(人事室提供薪資冊、學務處提供代導師費、各 項代扣項目等)。
- (一)由桌面進入慧二薪資系統

1.先由、設定同仁基本資料(核對薪額、專加、健保眷口數・・等)

![](_page_20_Figure_0.jpeg)

<sup>2.</sup>再至\固定項目計算修改\鍵入(年)(月)\計算當月固定薪資\再鍵入代導師費 之增減。

![](_page_20_Figure_2.jpeg)

- 其他所得及加油費→非固定項應發作業\鍵入(年)(月)\選取項目名稱\單位\ 姓名\金額。
- 4.非固定項應扣作業、點選代扣項目名稱、單位、姓名、金額。
- (二)印出印領清冊:列印各月薪資報表\鍵入發放日之年月\選取各項應發項目、應扣 項目\選取右側之(年)(月)、勾取(存底)\通知單備註:<u>何時</u>轉入\勾取(預)

覽) \點選(報表列印) \列印出印領清冊。

| <b>N</b> 2014 | 哈月斯真報表                                                                                                    |                                   |                                                                                                    |
|---------------|----------------------------------------------------------------------------------------------------|-----------------------------------|----------------------------------------------------------------------------------------------------|
| 所得            | - <b>月份:┃  </b>                                                                                                    | 「 輸入「 退撫基金」 異動資料 印至檔案             | 」                                                                                                    |
| 應發項目設定重新設定    | 超鐘點           第8堂輔導課           輔導費           工作費           近會鐘點           2月晩自修           假日輔導           假輔代-高           假輔代-國           2月代課(高)           2月代課(高)           2月代課(高)                                                                                                    | 範圍: ○姓氏 ○類別 ○單位 ○職稱 □ 列印個人 待列印內容: | <ul> <li> <b>存底</b> Γ 帳號 Γ 研究             「 欠 頁表頭 Γ 不分頁             「 您 酸冊 ○ 應扣冊             (個人通知 「 三聯             「 C 微識號排序             (ご 優 酸 選 扣 試 計             「 C 微識號排序             (○ 應 酸 選 扣 試 計             (○ 保險費用 示計             (○ 健保 ○ 統計 ○ 調整             (○ 公軍保冊 ○ 統計             (○ 統計             (○ 統             (○ 統</li></ul> |
| 應扣項目設定重新設定    | 【     【     代     代     1     代     1     日     1     日     1     日     1     日     1     1     日     1     1     1     1     1     1     1     1     1     1     1     1     1     1     1     1     1     1     1     1     1     1     1     1     1     1     1     1     1     1     1     1     1     1     1     1     1     1     1     1     1     1     1     1     1     1     1     1     1     1     1     1     1     1     1     1     1     1     1     1     1     1     1     1     1     1     1     1     1     1     1     1     1     1     1     1     1     1     1     1     1     1     1     1     1     1     1     1     1     1     1     1     1     1     1     1     1     1     1     1     1     1     1     1     1     1     1     1     1     1     1     1     1     1     1     1     1     1 <th>「酒除選入資料</th> <th><ul> <li>· 退撫基金清冊</li> <li>· 退撫基金清冊</li> <li>· 「分三聯</li> <li>· 分二聯</li> <li>· 公式退休金清冊</li> <li>· 福利互助清冊</li> <li>· 福利互助清冊</li> <li>· · · · · · · · · · · · · · · · · · ·</li></ul></th> | 「酒除選入資料                           | <ul> <li>· 退撫基金清冊</li> <li>· 退撫基金清冊</li> <li>· 「分三聯</li> <li>· 分二聯</li> <li>· 公式退休金清冊</li> <li>· 福利互助清冊</li> <li>· 福利互助清冊</li> <li>· · · · · · · · · · · · · · · · · · ·</li></ul>                                                                                                    |
| □所<br>自動      | 列重新計算所得稅、併入固定薪資<br>以 E-mail 分送同仁「薪資通知」                                                                                                    |                                   | □ 預覧<br>□ 用印<br>□ 用印                                                                                                    |
|               |                                                                                                    |                                   | □ 存底檔案                                                                                                    |

- (三)印出郵局轉存明細:金融單位轉存作業\點選項目(帶入下列轉存項)\非固定代扣 項(不需要的去掉)\點選右側媒體轉存作業(薪資轉帳)\轉帳日期\選取(指定檔 案路徑)-需上傳給郵局之檔案,存入(D:አ輔轉存-郵)\依薪資清冊\選取計算轉帳總額\ 列印轉帳總額、團體存單\產生轉存媒體\備註:鍵入發放名稱。
- (四)印領清冊、提款條、媒體轉存單等送各主管單位核章。
- (五)將出帳之單據送至銀行、郵局前,需先傳送電子檔至郵局:

|                           | 羔務                                             | i資料傳                      | 輌(Ⅴ2                                         | $2) \setminus$                           |                                          |            |                 |                       |
|---------------------------|------------------------------------------------|---------------------------|----------------------------------------------|------------------------------------------|------------------------------------------|------------|-----------------|-----------------------|
| ()<br>我的文件                |                                                |                           | 102學年(上)會 10<br>計室行事曆                        | ビア<br>12 下計 配出 102 下作 1030 21 9-2 1030 3 | 】<br>読問                                  | 1 all      | 1               | Sec.                  |
| 「第19年18                   | ♥期提徑                                           | XnView                    | 回<br>自動封存路徑 10                               | 27 注免線 102<br>同学 1030                    | 5<br>306                                 |            |                 |                       |
| 🥩<br>Areka                | 97                                             | Microsoft<br>Office Po.   | 102-2/ <sup>41/2</sup> m<br>W <b>[PWB] #</b> | <b>正</b> 名                               | 1. + + + + + + + + + + + + + + + + + + + |            | NP              | 1                     |
| Non Boyres                |                                                | and the second            | 10217                                        | 郵政會                                      | 常務資料                                     | +1專輸系統     | <b>充</b>        |                       |
| Adobe Reader              | 200<br>1900                                    |                           | 「大学業                                         | 登入識別碼:                                   | WE004967                                 |            |                 |                       |
| 综合所得税電<br>子結算申報           | <b>))</b><br>102 <u>上註</u> 未談<br>1021223 files | い<br>Windows 檔案<br>総告     | ■<br>102下<br>價格對                             | 登入密碼:1                                   | 確定結                                      | 束作業        |                 |                       |
| 各類所得憑單<br>電子申報系統          | DFSTD-K5                                       | 台中銀行代收<br>學雜費系統           | <b>至</b><br>新-員<br>帳                         |                                          | The subscription of the                  |            | V2.1            |                       |
| <b>月日</b><br>郵政新資轉存<br>系統 | 建译 - 收據明<br>細檔.xds                             | Microsoft<br>Office Outlo | 102-2學年度 國<br>教科書0214                        | 二忠黄暐智<br>書本明細                            |                                          |            |                 | A LANDAR AND A LANDAR |
| DriveNavi                 | <b>建</b> 徑 - 零用金<br>支付.xls                     | Microsoft<br>Office Ex    | 優労比較 損<br>行                                  | 2012-2<br>季暦工作…                          |                                          |            |                 |                       |
| 倉半                        |                                                |                           |                                              | <b>₩</b> (D:)                            | ● 毎月固定之                                  | 作 🔯 基二薪資管理 | 里 (F) (PWB) 業務資 | 같 🗐 🤋 🍷 < ) 下午 05:25  |

1.點選薪資業務\薪資轉存資料\(新增傳送)

![](_page_22_Picture_0.jpeg)

2.鍵入各項資料後,檔案名稱:\瀏覽(D:\薪轉存-郵-檔案名稱)\(開始處理)

| 我的文件                     |                                           | an an                    | です。<br>商 102学年(上<br>計室行事権       | 會 102下註匯出<br>1030219-2           | 四<br>102下行事<br>1030306政 | <b>₽</b> | -                 |                                       | 24             |           | -       |          |
|--------------------------|-------------------------------------------|--------------------------|---------------------------------|----------------------------------|-------------------------|----------|-------------------|---------------------------------------|----------------|-----------|---------|----------|
| <b>》</b> 我的電腦            | <b>ジ</b><br>単期捷徑                          | XnView                   |                                 | 徑 102下註免繳<br>同學                  | 102下註<br>1030306        |          |                   |                                       |                | X         |         |          |
| <b>愛</b><br>資源回收筒        | 97                                        | Microsof<br>Office Po    |                                 | 郵政                               | 業務                      | 資料       | 斗1專斬              | 京統                                    |                |           |         |          |
| Nare Express             | つ<br>存户資料通<br>家支票                         | No disa.                 |                                 | 委託郵局局號                           | 新<br>: 0301238          | 資轉イ      | 字 資 料<br>總筆數:     |                                       | X              |           |         | -        |
| Adole Reader             |                                           | ACINELAVS<br>MARKENS     | 轉存                              | 劃撥帳號:<br>日期(YYYMMDI<br>批次號碼:     | 20885922<br>D)          |          | 總金額(元): <br>檔案名稱: |                                       |                |           |         |          |
| 综合所得税電<br>子結算申報          | <b>1</b> 02 <u>上註</u> 未繳<br>1021223_files | 「<br>Windows 楯<br>總管     | 同一轉存!<br>修正時,調<br>傳,並通9<br>確認資料 | 日,已上傳檔案明<br>青改以不同批號重<br>印受託郵局及時更 | 細有<br>新上<br>正原<br>開始處理  | . 1      | 回作                | に目録し                                  |                |           |         |          |
| 各類所得憑單<br>電子申報系統         | DFSTD-K5                                  | 日中銀行代<br>学雑費系約           | 處理訊息:                           |                                  |                         |          |                   |                                       |                |           |         |          |
| <b>月</b><br>郵政薪資轉存<br>系統 | <b>又</b><br>捷徑 - 收據明<br>細檔.xls            | Microsof<br>Office Outlo | 教科書021                          | 4 書本明細                           | Sector Sector           |          |                   | and the second second                 | and the second |           | -       | -        |
| DriveNavi                | <b>建</b> 徑 - 零用金<br>支付.xls                | Microsoft<br>Office Ex   | 優劣比較                            | <b>建</b> 徑 - 102-2<br>行事曆工作…     |                         |          |                   |                                       |                |           |         |          |
| 倉半                       |                                           |                          |                                 |                                  | <b>⋕</b> (D:)           | 四海月      | 月固定之作…            | · · · · · · · · · · · · · · · · · · · | 理 📵            | [PWB] 薪資轉 | 8 2 3 🗘 | 下午 05:31 |

六、每月月底前,繳交節費電話費、勞退6%(依寄來之繳款單繳費)。 肆、每年固定時期之作業 一、每學期執行二次收取學生費用作業:(請參考學雜費作業)

上學期(約暑期輔導、10月底)、下學期(約寒假輔導、3月底)。

- 二、每學期計算、繳納私校退撫準備金(依人事室公函規定):(D:\退撫基金) 上學期9月底以前、下學期3月底以前。
- 三、每年農曆除夕前十日發放去年之年終獎金。(人事室提供原始資料) 進入慧二薪資系統、年終工作獎金、鍵入(年)(月)、計算全部獎金、選取報表年、再 依個人去年之兼任行政狀態做調整、列印全部存底、送各相關處室核章。

![](_page_23_Figure_4.jpeg)

四、每年1月底前,執行去年整年度之所得稅申報作業:

 (一)先至慧二薪資系統 所得稅額媒體申報 年度 統計所得(每月合計) 列印全年 所得分項統計及明細清冊 (製作調整應稅所得資料之更正清冊經相關單位核章後) 全鍵 入應調整之資料後,再列印正確之統計及清冊備存 E-mail 分送同仁通知(核對) 點選路徑 製作媒體檔。

| 年度                                         | 102 🗸                    | 統計所得  |   |      |        |          | 遷軍區分    | : 50 👻        | ] □ 僅顯示   | 既有所得    | 顧示已         | 有憑單       | 回主畫面  | î |
|--------------------------------------------|--------------------------|-------|---|------|--------|----------|---------|---------------|-----------|---------|-------------|-----------|-------|---|
| 個人了                                        | を 割:                     |       |   |      |        | ○姓氏○類別   | 姓名      | 給付總額          | 扣繳額       | 姓名      | 給付總額        | 扣繳額       | -     |   |
| ○固定所得 ○非固定所得 ○鐘點所得 ○短代所得 ○日扣研费 ○約百油助 ○其他所得 |                          |       |   |      | ○單位○職稱 | 王糸秀線     | 3,200   |               | 余淑勤       | 783,719 |             | ί.        |       |   |
|                                            |                          |       |   |      |        | 王沈玉葉     | 338,215 |               | 吳仁和       | 1,500   |             | Ĺ         |       |   |
|                                            |                          |       |   |      | 王昌偉    | 264,635  | 12,525  | 吳友梅           | 169,000   |         | l           |           |       |   |
|                                            |                          | 所得額   | 稅 |      | -      | <u>-</u> |         | 王泯竤           | 989,720   |         | 吳文森         | 1,080     |       | l |
|                                            |                          |       |   |      |        |          |         | 王亭岳           | 830,960   | 25,573  | 吳文龍         | 1,148,259 | 4,207 | l |
|                                            |                          |       |   |      |        |          |         | 王彦博           | 1,199     |         | 吳玉玲         | 158,350   |       | l |
|                                            |                          |       |   |      |        |          |         | 王彥鈞           | 731,110   |         | 吳志文         | 927,288   |       | ł |
|                                            |                          |       |   |      |        |          |         | 王秋惠           | 748,177   |         | 吳佩儒         | 10,000    |       | ł |
|                                            |                          |       |   |      |        |          |         | 王桂芬           | 974,253   |         | 吳孟勳         | 1,442     |       | ł |
|                                            |                          |       |   |      |        |          |         | 王偉杰           | 900       |         | 吳宗興         | 6,400     |       | ł |
|                                            |                          |       |   |      |        |          |         | 王紹樺           | 1,635     |         | 吳明勳         | 1,125,238 | 4,411 | ł |
|                                            |                          |       |   |      |        |          |         | 王荷叢           | 4,000     |         | 吳武雄         | 3,200     |       | ł |
|                                            |                          |       |   |      |        |          |         | 王雅慧           | 332,035   |         | 吳冠慶         | 900       |       | ł |
|                                            |                          |       |   |      |        |          |         | 土聖敏           | 1,500     |         | 吳建昇         | 3,200     |       | ł |
|                                            |                          |       |   |      |        |          |         | 土堂覧           | 3,200     | 00.004  | 吳春桃         | 338,215   |       | ł |
|                                            |                          |       |   |      |        |          |         | 土表提           | 942,110   | 33,884  | 吳家兀         | 9,600     |       | ł |
| _                                          |                          |       |   |      |        |          |         | 土質唄           | 338,215   |         | <u> </u>    | 2,160     |       | ł |
|                                            |                          |       |   |      |        |          |         | 白宝寫           | 082,711   |         | 央留女<br>県 潮堤 | 3,200     |       | ł |
|                                            |                          |       |   | 1    |        |          |         | 199番1平<br>生进時 | 504,300   |         | 吳怒遁         | 429,000   |       | ľ |
| 預覽                                         | 明細清冊                     | 扣繳:愿單 |   | 旨定個人 | 扣繳憑單   |          |         | 朱进群           | 500       |         | 見義木         | 412 025   |       | 1 |
|                                            | · 過單清冊 / 個人明細表 / 指定個人所得明 | 所得明細  |   |      | 江嘉瑩    | 12.000   |         | 国家に           | 410.725   |         | ĺ           |           |       |   |
|                                            |                          |       |   |      |        | -        |         | 何瓊媚           | 1.143.328 | 49,326  | 早期昭         | 372.242   |       | + |
| 各徑                                         | E-mail 分送個人所得明細 全年所得分項統計 |       |   |      |        |          |         | 余俐嫺           | 870,146   | ,540    | 李水謨         | 495,858   |       |   |
|                                            | 製作媒體檔 個人全年所得調            |       |   |      | 所得證明   | T        | -       | 余茹萍           | 817,822   |         | 李孟嘉         | 4,800     |       |   |

(二)所得稅申報程序

1.至國稅局下載安裝「扣免繳及股利資料電子申報系統」、確定、資料建檔、申報 單位基本資料維護。(使用者密碼:無)

![](_page_24_Figure_1.jpeg)

2.系統管制\所得檔匯入(合乎媒體申報作業要點 250bytes 文字檔)\選擇由慧二 系統轉出之媒體檔案-匯入。

![](_page_24_Figure_3.jpeg)

- 3.資料建檔\申報資料產生處理(由該系統再次產生媒體檔)(若無法順利產生需查明 原因更正,再重新產生)
- 4. 資料建檔 \ 申報資料 審核處理(審核申由上列動作產生之媒體檔, 不要審核人之原始檔)
- 5.傳輸 \ 網路申報資料傳送 \ 密碼 \ 列印網路申報執聯 、 各類所得扣繳暨免扣繳憑

![](_page_25_Picture_0.jpeg)

6.列印\申報單位各類所得清冊、扣繳憑單(備查)7.發放扣繳憑單予校內同仁,寄發扣繳憑單予校外所得人。

- 五、每年1月底前,去年之各類所得的補充保費明細申報完成、每年2月開始申報<u>扣除額</u> <u>電子資料交換系統</u>(個人捐款資料之上傳)。
- 六、每年12月底執行之工作
  - (一)發放所得扣繳選定表(表格存 D:\所得稅),調查教職員工下一年所得扣繳方式, 收回後進入慧二薪資系統、設定同仁基本資料、逐一修改。
  - (二)電子發送當年度之保險證明: \進入慧二薪資系統 \開立年度保險證明 \年度 \ 統計保費 \E-mail 分送通知 \列印存底備查。
  - (三)統計全校當年度每個人之捐贈所得,並逐一開立捐贈收據。

![](_page_26_Picture_5.jpeg)